ESCUELA TÉCNICA SUPERIOR DE INGENIEROS INDUSTRIALES Y DE TELECOMUNICACIÓN

UNIVERSIDAD DE CANTABRIA

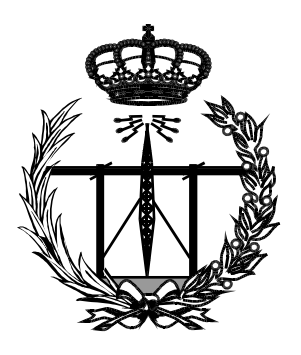

# Proyecto Fin de Carrera

# GESTIÓN DE ASIGNATURAS TRANSVERSALES MEDIANTE BASE DE DATOS

(Database management for transversals subjects)

Para acceder al Título de

# INGENIERO DE TELECOMUNICACIÓN

Autor: Francisco Petisco Fernández Diciembre - 2014

## ÍNDICE

- 1. TÍTULO EN INGLÉS, 4
- 2. PALABRAS CLAVE, 5
- 3. INTRODUCCIÓN, 6
- 4. DESARROLLO DEL PROYECTO, 7
  - 4.1. JUSTIFICACIÓN DEL PROYECTO, 7
  - 4.2. DISEÑO DE LA BASE DE DATOS, 9
    - 4.2.1. <u>Tablas,</u> 9
      - 4.2.1.1. Tabla Grado, 9
      - 4.2.1.2. Tabla Profesor, 9
      - 4.2.1.3. Tabla Asignatura, 10
      - 4.2.1.4. Tabla Alumno, 11
      - 4.2.1.5. Tabla Aula, 11
      - 4.2.1.6. Tabla Módulo, 12
      - 4.2.1.7. Tabla Mod\_alum, 14
      - 4.2.1.8. Tabla Mod\_prof, 16
    - 4.2.2. Extracción, transformación y carga de datos, 16
  - 4.3. DISEÑO DE LA APLICACIÓN DE USUARIO, 21
    - 4.3.1. Formulario de inicio, 22
    - 4.3.2. <u>Menú</u>, 23
    - 4.3.3. Botones de opción, 24
      - 4.3.3.1. Formularios para gestión de información básica, 24
      - 4.3.3.2. Formulario "Asignatura", 27
      - 4.3.3.3. Toma de datos del impreso de solicitud, 30
      - 4.3.3.4. Restricciones a tener en cuenta, 32
      - 4.3.3.5. Formulario "Módulo", 39
      - 4.3.3.6. Calificación de los módulos, 40
      - 4.3.3.7. Listados de alumnos, 41
      - 4.3.3.8. Calificaciones de las asignaturas, 47

5. VALIDACIÓN DEL RESULTADO, 53

5.1. ELECCIÓN DE LOS MÓDULOS, 53

5.2 CALIFICACIONES EN LOS MÓDULOS, 59

5.3. CALIFICACIONES DE LAS ASIGNATURAS, 60

6. CONCLUSIONES, 62

7. REFERENCIAS, 64

### ANEXOS

ANEXO I: IMRPESO DE SOLICITUD

ANEXO II: MANUAL DE USUARIO

# 1. TÍTULO EN INGLÉS

Database management for transversals subjects

## 2. PALABRAS CLAVE

Base de datos, SQL, vistas, programación, Visual Basic, Microsoft Access, PDF, módulos, créditos, calificaciones, actas, listas, alumnos.

# 3. INTRODUCCIÓN

El presente proyecto ha surgido de la necesidad de disponer de una aplicación, sobre base de datos, para gestionar la elección, por parte de los alumnos, de los diferentes módulos que componen las asignaturas transversales en la Escuela Técnica Superior de Ingenieros Industriales y de Telecomunicación de la Universidad de Cantabria.

Se trata, por tanto, de un proyecto con un interés real, pues, con la aplicación informática resultante, la Escuela gestionará los alumnos agrupados en cada módulo, las calificaciones en ellos y la generación de su nota final en la asignatura.

Conviene mencionar aquí que cada título de grado consta de una asignatura transversal de seis créditos, que el alumno puede componer escogiendo los diferentes módulos que se ofertan al comienzo de curso.

La aplicación se podrá actualizar cada año para adaptarse a los nuevos alumnos y cambios ocurridos en la oferta de módulos ya sea cambios de profesores, nuevos módulos, etc.

Con este proyecto, en primer lugar, se ha pretendido adquirir los conocimientos necesarios sobre diseño y desarrollo de bases de datos. Ello abarca desde creación de tablas, hojas de datos, vistas, informes, hasta programación en SQL, Visual Basic,... Algunos de estos aspectos poco tratados a lo largo de la carrera, especialmente bases de datos y SQL.

Para la realización del proyecto, se ha optado por Microsoft Access 2013, por estar disponible en cualquiera de los puestos de gestión administrativa de la Escuela y por sus prestaciones de portabilidad y desarrollo.

El proyecto ha constado de dos fases principales: el diseño e implantación de la base de datos y el desarrollo de la aplicación propiamente dicha. A estas hay que añadir, la extracción transformación y carga de datos de las aplicaciones de gestión de la Universidad, la inclusión de un manual de usuario y la validación de la aplicación mediante pruebas diseñadas a tal fin.

En la presente memoria se ofrece una explicación minuciosa del desarrollo de estas fases, incluyendo los detalles más importantes de la programación utilizada

La explicación incluye detalles visuales y esquemas sobre el funcionamiento de la aplicación para que resulte cómoda de utilizar y en el último apartado se mostrará la validación de su correcto funcionamiento mediante la introducción de datos según procedimientos diseñados al efecto.

El texto termina con las conclusiones finales, las referencias y dos anexos.

# 4. DESARROLLO DEL PROYECTO

### 4.1. JUSTIFICACIÓN DEL PROYECTO

En todos los títulos de Grado de la Universidad de Cantabria el alumno ha de cursar una asignatura de seis créditos de conocimientos transversales.

Esta asignatura estará formada por un módulo inicial de dos créditos, de formación en "Valores y Derechos", que deberán cursar todos los estudiantes.

Para los cuatro créditos restantes se ofrecerán al alumno dos opciones:

- Opción "A", con contenidos formativos en "Habilidades y Competencias Personales" (mínimo dos créditos) y, en su caso, en "Valores y Derechos", hasta el total, en conjunto, de cuatro créditos.
- Opción "B", de cuatro créditos, de formación en Competencias Lingüísticas. Ese módulo será ofertado a los distintos Centros por el Vicerrectorado de Internacionalización, en la elaboración del Plan Docente anual, previo diseño conjunto con dichos Centros.

Para los Grados de la Escuela Técnica Superior de Ingenieros Industriales y de Telecomunicación, hay una oferta de módulos de dos créditos de ambos tipos, que el alumno debe escoger de acuerdo con las restricciones anteriores. Cabe aquí observar que el los demás Centros de la Universidad de Cantabria la composición de la asignatura es fija para cada grado lo que hace que la Escuela sea una excepción no contemplada en el Sistema Informático central.

Por ello, es imprescindible disponer de una herramienta de ayuda para gestionar la información precisa. El problema se resume en lo siguiente:

1º- Cada Grado tiene una serie de alumnos matriculados en su asignatura transversal.

2º- Hay una serie de módulos (incluido el Inglés) de los que se conocen sus profesores.

3º- Cada alumno debe elegir los correspondientes módulos, en los que se asignará su calificación.

4º- Con las calificaciones de los módulos se calculará la nota de la asignatura.

5º- Cada asignatura tendrá un profesor responsable.

A partir de este planteamiento, una estructura de base de datos adecuada es la representada en la figura 4.1.

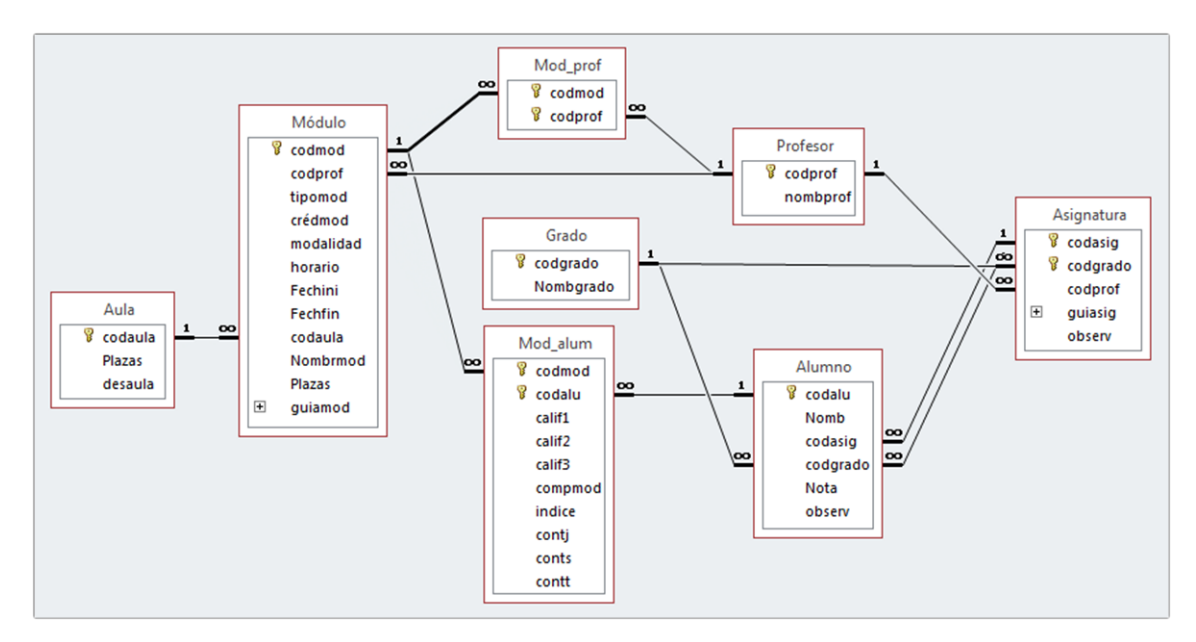

Figura 4.1.Esquema relacional de la base de datos.

En ella puede observarse la existencia de las siguientes tablas:

- Profesor: para guardar la lista de los profesores.
- Mod\_prof: para que un profesor pueda estar en varios módulos y un módulo pueda tener varios profesores
- Módulo: para guardar la lista de los módulos, con sus características, en que los alumnos se matriculan.
- Mod\_alum: para que un alumno pueda estar a varios módulos y a su vez los módulos puedan tener varios alumnos.
- Alumno: para guardar la lista de los alumnos.
- Aula: para guardar la lista de las aulas.
- Grado: para guardar la lista de Grados que hay en la Escuela.
- Asignatura: para guardar la asignatura que pertenece a cada Grado y el profesor responsable dela misma.

Un detalle mayor sobre la composición y propiedades de las tabas es el que se ofrece a continuación.

### 4.2. DISEÑO DE LA BASE DE DATOS

En este apartado se describe la estructura de la base de datos con sus tablas, el sentido de cada una de ellas y de sus campos, así como las restricciones que se deben cumplir. Para ello, se han tenido en cuenta algunas de las características que Access 2013 ofrece.

La estructura de la base de datos responde al esquema relacional de la figura 4.1. El detalle de la composición de estas tablas se describe a continuación.

#### 4.2.1.<u>Tablas</u>

#### 4.2.1.1. Tabla Grado

La tabla "**Grado**" contiene información los diferentes grados que se imparten en la Escuela. Los campos que la forman, con sus principales características, son los que se relacionan en la tabla 1.

| Nombre del<br>campo | <u>Tipo de dato</u><br>(Tamaño del<br>campo) | <u>Descripción</u>  | Requerido | Otras características                                                            |
|---------------------|----------------------------------------------|---------------------|-----------|----------------------------------------------------------------------------------|
| codgrado            | Texto (12)                                   | Código del<br>grado | Sí        | Título: Código Grado<br>Indexado: Sí (sin duplicados).<br><b>Clave principal</b> |
| Nombgrado           | Texto (55)                                   | Nombre del<br>grado | Si        | Título: Nombre Grado<br>Indexado: No                                             |

Tabla 1. Campos de la tabla Grado.

El tamaño del campo **codgrado** es de 12 caracteres, de acuerdo con los datos descargados del sistema central de la Universidad.

#### 4.2.1.2. Tabla Profesor

Esta tabla contiene la información necesaria sobre los profesores, como son el nombre (y apellidos) y el código asignado a cada uno de ellos. Los campos que la componen son los dos que aparecen en la tabla 2.

| <u>Nombre</u><br><u>del</u><br><u>campo</u> | <u>Tipo de dato</u><br>(Tamaño del<br>campo) | <u>Descripción</u>     | <u>Requerido</u> | Otras características                                                               |
|---------------------------------------------|----------------------------------------------|------------------------|------------------|-------------------------------------------------------------------------------------|
| codprof                                     | Texto (3)                                    | Código del<br>profesor | Sí               | Título: Código Profesor<br>Indexado: Sí (sin duplicados).<br><b>Clave principal</b> |
| nombprof                                    | Texto (40)                                   | Nombre del profesor    | Si               | Título: Profesor<br>Indexado: No                                                    |

Tabla 2. Campos de la tabla Profesor.

#### 4.2.1.3. Tabla Asignatura

La tabla "**Asignatura**" está destinada a contener información sobre las asignaturas de cada grado (una en el presente caso), indicando quien es el profesor responsable. Por ello, esta tabla se refiere la tabla "**Profesor**" a través del campo **codprof**, clave principal de la tabla "**Profesor**" (ver figura 4.1). De esta forma se evitan errores al asignar profesor responsable a una asignatura.

También se refiere a la tabla "**Grado**" a través del campo **codgrado**, clave principal de la tabla "Grado" (ver figura 4.1).

Los campos de la tabla "**Asignatura**", con sus principales características, son los que se relacionan en la tabla 3.

| <u>Nombre</u><br><u>del campo</u> | <u>Tipo de dato</u><br>(Tamaño<br>del campo) | Descripción                           | <u>Requerido</u> | Otras característica                                        | <u>s</u>     |
|-----------------------------------|----------------------------------------------|---------------------------------------|------------------|-------------------------------------------------------------|--------------|
| codasig                           | Texto (5)                                    | Código de la<br>asignatura            | Sí               | Título: Código Asignatura<br>Indexado: Sí (sin duplicados). | Clave        |
| codgrado                          | Texto (12)                                   | Código del grado                      | Sí               | Título: Código Grado<br>Indexado: Sí (sin duplicados).      | principal    |
| codprof                           | Texto (15)                                   | Código del<br>profesor<br>responsable | Si               | Título: Código Profes<br>Indexado: Sí (con duplica          | or<br>ados). |
| guiasig                           | Datos<br>adjuntos                            | Guía de la asignatura                 | No               | Título: Guía de la asign                                    | atura        |
| observ                            | Texto (255)                                  | Observaciones                         | No               | Título: Observacione<br>Indexado: No                        | es           |

Tabla 3. Campos de la tabla Asignatura.

Esta tabla tiene una clave principal compuesta por los campos **codasig** y **codgrado**. El tipo de datos del campo **guiasig** es Datos adjuntos pues, como su nombre indica, permite adjuntar un documento PDF con la guía de la asignatura.

#### 4.2.1.4. Tabla Alumno

La tabla "**Alumno**" contiene información sobre los diferentes alumnos que están matriculados en la asignatura transversal. En la tabla 4 se pueden observar los campos de la tabla "**Alumno**", con sus principales características.

| <u>Nombre</u><br><u>del</u><br><u>campo</u> | <u>Tipo de dato</u><br>(Tamaño del<br><u>campo)</u> | Descripción                | Requerido | Otras características                                                   |
|---------------------------------------------|-----------------------------------------------------|----------------------------|-----------|-------------------------------------------------------------------------|
| codalu                                      | Texto (10)                                          | DNI del<br>alumno          | Sí        | Título: DNI<br>Indexado: Sí (sin duplicados).<br><b>Clave principal</b> |
| Nomb                                        | Texto (40)                                          | Nombre y<br>Apellidos      | Si        | Título: Alumno<br>Indexado: No                                          |
| codasig                                     | Texto (5)                                           | Código de la<br>asignatura | Si        | Título: Código Asignatura<br>Indexado: Sí (con duplicados).             |
| codgrado                                    | Texto (12)                                          | Código del<br>grado        | Si        | Título: Código Grado<br>Indexado: No                                    |
| Nota                                        | Número<br>(Simple)                                  | Nota final                 | No        | Título: Nota Final<br>Indexado: No<br>Permitir longitud cero: No        |
| observ                                      | Texto (30)                                          | Observaciones              | No        | Título: Observaciones<br>Indexado: No                                   |

|  | Tabla 4. | Campos | de la | tabla | Alumno. |
|--|----------|--------|-------|-------|---------|
|--|----------|--------|-------|-------|---------|

En ella cabe destacar que el campo **codalu** tiene un tamaño de 10 porque corresponde a los caracteres necesarios para el DNI.

#### 4.2.1.5. Tabla Aula

La tabla "Aula" contiene información sobre las aulas donde tienen lugar los diferentes módulos así como el número de plazas de cada una de ellas. En la

tabla 5 se presentan los campos, con sus características, que componen la tabla "Aula".

| <u>Nombre</u><br><u>del</u><br><u>campo</u> | <u>Tipo de dato</u><br>(Tamaño del<br>campo) | <u>Descripción</u>      | <u>Requerido</u> | Otras características                                                    |
|---------------------------------------------|----------------------------------------------|-------------------------|------------------|--------------------------------------------------------------------------|
| codaula                                     | Texto (5)                                    | Código de la<br>aula    | Sí               | Título: Aula<br>Indexado: Sí (sin duplicados).<br><b>Clave principal</b> |
| Plazas                                      | Número<br>(Entero)                           | Número de<br>plazas     | No               | Título: Plazas<br>Indexado: No                                           |
| desaula                                     | Texto (40)                                   | Descripción<br>del aula | No               | Título: Descripción aula<br>Indexado: No                                 |

Tabla 5. Campos de la tabla Aula.

De esta tabla, cabe destacar que el tamaño del campo de **codaula** es de 5 ya que es el máximo tamaño que ocupan los códigos del listado de las diferentes aulas.

#### 4.2.1.6. Tabla Módulo

La tabla "**Módulo**" presenta información sobre los diferentes módulos que componen la asignatura transversal, entre los cuales deben elegir los alumnos. En la tabla 6 se puede observar los campos que forman esta tabla, con sus características.

| <u>Nombre</u><br><u>del campo</u> | <u>Tipo de dato</u><br>(Tamaño del<br>campo) | <u>Descripción</u>            | <u>Requerido</u> | Otras características                                                             |
|-----------------------------------|----------------------------------------------|-------------------------------|------------------|-----------------------------------------------------------------------------------|
| codmod                            | Texto (3)                                    | Código del<br>módulo          | Sí               | Título: Código Módulo<br>Indexado: Sí (con duplicados).<br><b>Clave principal</b> |
| codprof                           | Texto (3)                                    | Código del<br>profesor        | Si               | Título: Código Profesor<br>Indexado: Sí (con duplicados)                          |
| tipomod                           | Texto (3)                                    | Tipo de módulo                | Si               | Título: Tipo Módulo<br>Indexado: No                                               |
| crédmod                           | Número (entero)                              | Número créditos<br>del módulo | Si               | Título: Créditos Módulo<br>Indexado: No                                           |
| modalidad                         | Texto(9)                                     | Modalidad del<br>módulo       | No               | Título: Modalidad<br>Indexado: No                                                 |
| horario                           | Texto (13)                                   | Horario del<br>módulo         | No               | Título: Horario<br>Indexado: No                                                   |
| Fechaini                          | Fecha/Hora<br>(Fecha mediana)                | Fecha inicio del<br>módulo    | No               | Título: Fecha de inicio<br>Indexado: No                                           |
| Fechafin                          | Fecha/Hora<br>(Fecha mediana)                | Fecha final del<br>módulo     | No               | Título: Fecha final<br>Indexado: No                                               |
| codaula                           | Texto (5)                                    | Código del aula               | No               | Título: Código Aula<br>Indexado: Si (con duplicados)                              |
| Nombmod                           | Texto (255)                                  | Nombre del<br>módulo          | Si               | Título: Módulo<br>Indexado: No                                                    |
| Plazas                            | Número (Entero)                              | Número de<br>plazas módulo    | No               | Título: Plazas del módulo<br>Indexado: No                                         |
| guiamod                           | Datos adjuntos                               | Guía del módulo               | No               | Título: Guía del módulo                                                           |

| Tabla 6.  | Campos | de la | tabla | Módulo. |
|-----------|--------|-------|-------|---------|
| 1 4014 01 | oumpoo | 40.14 | (abia | modalo  |

El campo tipomod muestra a que tipo pertenece cada módulo: "H", "V" o "I".

El tipo H significa que el módulo tiene contenidos formativos en "Habilidades y Competencias Personales", el tipo V son contenidos en "Valores y Derechos", y por último el tipo I que incluye formación en "Competencias Lingüísticas", en nuestro caso será "Inglés".

El campo **crédmod** indica cuantos créditos corresponden a cada módulo y solamente puede ser 2 o 4, donde el único módulo de 4 créditos será el "Inglés".

El campo **modalidad** muestra si la asignatura es presencial o virtual, y el número de horas que se dedica a ello en cada caso. Cabe destacar que tiene un tamaño de campo de 13 pues corresponde a la modalidad más larga que es a la vez parte virtual y parte presencial.

Los horarios de clase de los módulos serán siempre los viernes en distintos horarios de mañana con dos horas de duración: "8:30-10:30", "10:30-12:30", "12:30-14:30", "Virtual"o"10:30-13:30", de los cuales el horario de "10:30-13:30" corresponde con el módulo de "Inglés".

Por último, cabe comentar que el campo **guiamod** que es de tipo datos adjuntos ya que en él se guardará un PDF con la guía de cada módulo.

#### 4.2.1.7. Tabla Mod\_alum

La tabla "**Mod\_alum**" contiene información sobre los alumnos matriculados en los diferentes módulos. Se refiere a la tabla "**Alumno**" a través del campo **codalu** y a la tabla "**Módulo**" a través del campo **codmod**.

Ésta tabla relaciona el alumno con el módulo en al que se adscribe. En ella se almacenan las calificaciones de cada alumno y una serie de campos calculados que se usarán para calcular la nota final. Está formada por los campos que se pueden observar en la siguiente tabla (tabla 7).

| Nombre del<br>campo | <u>Tipo de dato</u><br>(Tamaño del<br><u>campo)</u> | <u>Descripción</u>            | Requerido | Otras características                                   |           |  |  |
|---------------------|-----------------------------------------------------|-------------------------------|-----------|---------------------------------------------------------|-----------|--|--|
| codmod              | Texto (3)                                           | Código del<br>módulo          | Sí        | Título: Código Módulo<br>Indexado: Sí (con duplicados). | Clave     |  |  |
| codalu              | Texto (10)                                          | DNI del alumno                | Sí        | Título: DNI<br>Indexado: Sí (con duplicados).           | principal |  |  |
| calif1              | Número (simple)                                     | Calificación de<br>Junio      | No        | Título: Calificación Junio<br>Indexado: No              | )         |  |  |
| calif2              | Número (simple)                                     | Calificación de<br>Septiembre | No        | Título: Calificación Septiembre<br>Indexado: No         |           |  |  |
| calif3              | Texto (15)                                          | Calificación<br>módulo        | No        | Título: Calificación del módulo<br>Indexado: No         |           |  |  |
| compmod             | Calculado<br>(entero)                               | Comparador de<br>módulos      |           | Expresión: [calif1] O [calif2                           | 2]        |  |  |
| indice              | Calculado<br>(entero largo)                         |                               |           | Expresión: [compmod]+[co                                | ntt]      |  |  |
| contt               | Calculado<br>(entero)                               | Contador nulos<br>total       |           | Expresión: EsNulo([calif1]+[ca                          | alif2])   |  |  |
| contj               | Calculado<br>(entero)                               |                               |           | Expresión: EsNulo([calif1]                              | ])        |  |  |

Tabla 7. Campos de la tabla Mod\_alum.

El campo **codmod** es de tamaño 3 pues corresponde al tipo y numeración que se asigna a cada módulo, por ejemplo, H08.

El campo **calif3** se ha creado para saber que alumnos tienen módulos aprobados de años anteriores y conocer su condición: "CONVALIDADO", "RECONOCIDO" o "ADAPTADO".

Los campos calculados son campos creados posteriormente debido a la necesidad de ellos a la hora de calcular las notas que se presentan en el acta de cada asignatura.

Así, **compmod** se encarga de comparar que las calificaciones 1 y 2 son distintas y el campo **contt** es un contador que indica si en ambas calificaciones hay un nulo. El campo **índice** es una suma de ambos campos de manera que cuando su resultado sea igual a 0 indica que hay nota en una sola de las dos calificaciones. Por último, el campo **contj** se utiliza para calcular los nulos que haya en Junio.

#### 4.2.1.8. Tabla Mod\_prof

La tabla "**Mod\_prof**" contiene información de los profesores que imparten cada módulo ya que está relacionada con la tabla "**Módulo**", mediante el campo **codmod** y con la tabla "**Profesor**", a través del campo **codprof**. La tabla 8 muestra los campos que componen la tabla "**Mod\_prof**".

| Nombre del<br>campo | <u>Tipo de dato</u><br>(Tamaño del<br>campo) | Descripción            | <u>Requerido</u> | Otras características                                     |           |
|---------------------|----------------------------------------------|------------------------|------------------|-----------------------------------------------------------|-----------|
| codmod              | Texto (3)                                    | Código del<br>módulo   | Sí               | Título: Código Módulo<br>Indexado: No.                    | Clave     |
| codprof             | Texto (3)                                    | Código del<br>profesor | Sí               | Título: Código Profesor<br>Indexado: Sí (con duplicados). | principal |

Tabla 8. Campos de la tabla Mod\_prof.

En ella se observa que hay un clave principal compuesta por dos campos, ya que un módulo (**codmod**) puede corresponder a varios profesores y un profesor (**codprof**) puede participar en varios módulos.

#### 4.2.2. Extracción, transformación y carga de datos

La mayor parte de los datos que se van a utilizar se encuentran en la base de datos central de gestión académica de la Universidad, por ello, para evitar errores al introducirlos en la presente base de datos, se han establecido unos protocolos de actuación para la obtención de los datos del sistema central.

La información así obtenida (de la aplicación de gestión académica) ha requerido un filtrado para desechar datos innecesarios. Finalmente, con el resultado de estos procesos, se ha procedido a su carga en la base de datos objeto de este proyecto.

En este sentido, cabe destacar tres casos: la carga de los datos de los alumnos de cada asignatura, la carga de los profesores y la de los módulos a considerar. Los grados y las asignaturas no suponen un problema pues solo son seis parejas, que se pueden introducir por teclado, lo mismo sucede con la información de las aulas.

Una vez dispuestos los datos de los grados y de las asignaturas, para cargar los datos de los alumnos matriculados en cada asignatura se puede proceder de la siguiente forma:

1.- Extraer en una hoja Excel la lista de los alumnos matriculados en cada asignatura. La aplicación de gestión proporciona la hoja Excel con las columnas: NÚMERO, NOMBRE, DNI y PLAN/ESPECIA.

2.- En esta hoja, hay que eliminar el encabezado y los textos al pie, de forma que solo queden los nombres de las columnas y los datos. Las columnas han de ajustarse a la estructura de la tabla en la que van a cargarse los datos. Para ello, es preciso moverlas de acuerdo con su ubicación en la tabla "Alumnos" y cambiarlas de nombre, de manera que se correspondan con los campos de la tabla. El orden ha de ser el siguiente: **codalu** (para el DNI), **Nomb** (para el NOMBRE), **codasig** (deberá contener 1,2,... ó 6, según sea el caso) y **codgrado** (para el PLAN). En la figura 4.2 puede observarse la información extraída y el cambio necesario para su carga.

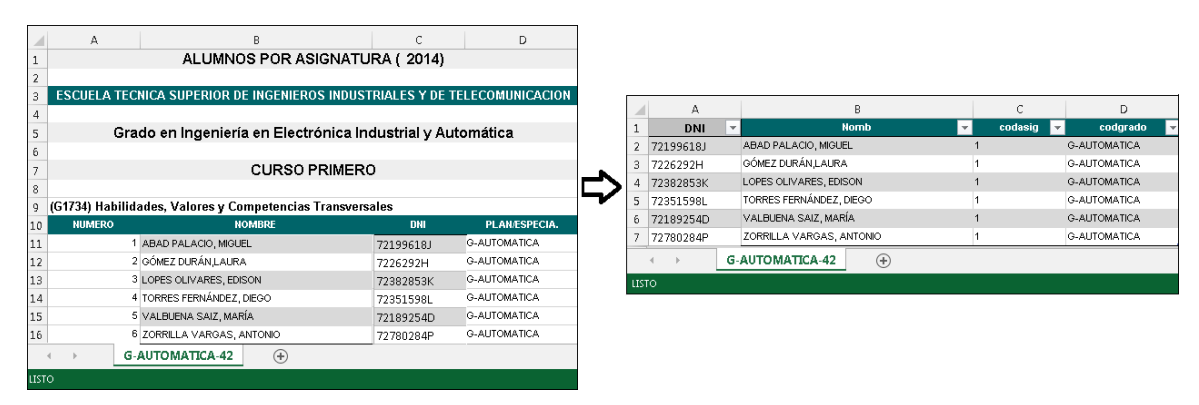

Figura 4.2. Información extraída y su cambio para el proceso de carga.

3.- En la hoja se observará que falta la información de Código de asignatura. Como se trata de una lista para UNA asignatura, este campo toma el mismo valor en todas sus filas, lo que puede realizarse manualmente sobre la hoja Excel.

4.- La carga de estos datos puede realizarse a través de la aplicación informática, que se describe en los siguientes apartados, concretamente a través del formulario "**Modificar Alumno**" (ver figura 4.3). Pulsando el botón "**Importar**", eligiendo la hoja de Excel con el formato de la tabla y guardando una copia de los registros en la tabla existente "**Alumno**", los datos quedan cargados en la tabla.

|                 | D    | ICACI            | ÓN TRANSVERSALES           | * - :<br> |          |         |            | SALIR<br>(* |
|-----------------|------|------------------|----------------------------|-----------|----------|---------|------------|-------------|
| Asignatura      | Ν    | Aodificar        | Alumno                     |           |          | Selecci | onar Todos | 0           |
| Módulo          |      | nounicur         |                            |           |          | Im      | portar     |             |
|                 |      | DNI              | Alumno                     | Códi      | go Asi g | gnatura | Código Gra | do          |
|                 |      | 72199618J        | ABAD PALACIO, MIGUEL       | 1         |          |         | G-AUTOMA   | ATICA       |
| Modificar Grado |      | 7226292H         | GÓMEZ DURÁN, LAURA         | 2         |          |         | G-ELECTRIC | A           |
| Modif. Profesor |      | 72382853K        | LOPES OLIVARES, EDISON     | 2         |          |         | G-ELECTRIC | A           |
| Modif. Módulo   |      | 72351598L        | TORRES FERNÁNDEZ, DIEGO    | 3         |          |         | G-INDUSTR  | JAL         |
| Modif. Alumno   |      | 72189254D        | VALBUENA SAIZ, MARÍA       | 4         |          |         | G-MECANI   | CA          |
| Modificar Asig, |      | 72780284P        | ZORRILLA VARGAS, ANTONIO   | 6         |          |         | G-TELECON  | 4           |
| Modificar Aula  | *    |                  |                            |           |          |         |            |             |
|                 | Regi | stro: 🛯 🖪 1 de 6 | 🕨 🕨 🏹 Sin filtrar 🛛 Buscar |           |          |         |            |             |

Figura 4.3. Aspecto del formulario "Modificar Alumno" una vez cargados los datos.

Para la carga de los datos de los módulos y los profesores de cada uno de ellos, dado el reducido volumen de datos y la inexistencia de esta información en el sistema informático central, se ha procedido manualmente, con la siguiente secuencia:

1.- Se dispone de los datos de una hoja de Excel con la siguiente información:

Nombre del módulo, Profesor Responsable, Tipo, Modalidad, Horario y Aula.

2.- Los nombres de los profesores se guardan en la tabla "**Profesor**" a través de la opción "*Modif. Profesor*" y se les va asignando un código a cada uno, para luego ser utilizado a la hora de cargar los datos de los módulos.

3.- Mediante la opción "*Modif. Módulo*" se asigna a cada módulo de los que aparecen en la hoja de Excel un código de módulo que permita identificar de qué módulo se trata, se introduce el código de profesor responsable asignado anteriormente y se rellenan los campos restantes, con los datos de la hoja de Excel. Con ello, se carga la tabla "**Módulo**" (ver figura 4.4).

4.- Los profesores que imparten cada módulo se pueden introducir o modificar mediante la opción "*Módulo*". Con ello, se carga la tabla "**Mod\_prof**". El profesor responsable deberá incluirse si participa en la impartición del módulo.

| Ν | /lodi | ificar | Má   | ódu   | lo   |                 |              |             |      | R Seleccional                                       | rTodos | 0    |
|---|-------|--------|------|-------|------|-----------------|--------------|-------------|------|-----------------------------------------------------|--------|------|
|   | Códi≨ | Profes | Tipo | Crédi | Moda | Horario         | Fecha inicio | Fecha final | Aula | Módulo                                              | Plaza  | Guía |
|   | H01   | 53     | Н 💌  | 2 🗸   | V    | Virtual 🔹       | 20-feb-14    | 08-may-14   |      | Análisis y difusión del conocimiento en ciencia e   |        | PDF  |
|   | H02   | 1      | Н 💌  | 2 💌   | Р    | 10:30 - 12:30 💌 | 20-feb-14    | 08-may-14   | 1-4  | Competencias en búsqueda y uso legítimo de la i     |        | POP  |
|   | ING   |        | I 🔻  | 4 🗸   | P    | 10:30 - 13:30 💌 |              |             |      | Inglés                                              |        |      |
| 1 | ∨01   | 14     | ∨ -  | 2 🗸   | V    | Virtual 👻       |              |             |      | Agua, energía y alimentación. Factores claves rel   |        | POP  |
|   | √02   | 14     | ∨ -  | 2 🗸   | Ρ    | 8:30 - 10:30 💌  |              |             | 1-5  | Ciencia, ingeniería y tecnología al servicio de los |        | POP  |
| 1 | √03   | 15     | ∨ -  | 2 🗸   | Ρ    | 8:30 - 10:30 💌  |              |             | I-1  | Desarrollo sostenible en Cantabria                  |        | PDF  |
| 1 | Vn4   | 16     | Y    | 2-    |      | 8:30 - 10:30    | 1            |             | 06   | Educación ambiental                                 |        | POF  |

Figura 4.4. Aspecto del formulario "Modificar Módulo" una vez cargados los datos.

De esta forma, antes de comenzar a utilizar la aplicación, deberían estar cargados todos los datos obligatorios de las tablas: "Grado", "Asignatura", "Profesor", "Alumno", "Aula", "Módulo" y "Mod\_prof". El llenado de la tabla "Mod\_alum" y de los datos no obligatorios y corresponde al uso de la aplicación desarrollada.

En las figuras 4.5 a 4.10 se muestra el aspecto de las tablas con datos cargados.

| 2 |             | DNI 👻     | Alumno 🗸                 | Código Asignatura 🗃 | Código Grado 👻 | Nota final 👻 | Observaciones 👻 |
|---|-------------|-----------|--------------------------|---------------------|----------------|--------------|-----------------|
|   | +           | 72199618J | ABAD PALACIO, MIGUEL     | 1                   | G-AUTOMATICA   |              |                 |
|   | +           | 7226292H  | GÓMEZ DURÁN, LAURA       | 2                   | G-ELECTRICA    |              |                 |
|   | +           | 72382853K | LOPES OLIVARES, EDISON   | 2                   | G-ELECTRICA    |              |                 |
|   | ± 72351598L |           | TORRES FERNÁNDEZ, DIEGO  | 3                   | G-INDUSTRIAL   |              |                 |
|   | +           | 72189254D | VALBUENA SAIZ, MARÍA     | 4                   | G-MECANICA     |              |                 |
|   | +           | 72780284P | ZORRILLA VARGAS, ANTONIO | 6                   | G-TELECOM      |              |                 |

Figura 4.5. Tabla "Alumno".

| 2 |   | Código Asig 👻 | Código Grado 👻 | Código Prof 👻 | Guía de la asignatura | Observaciones 👻 |
|---|---|---------------|----------------|---------------|-----------------------|-----------------|
|   | + | 1             | G-AUTOMATICA   | 51            | Ū(1)                  |                 |
|   | + | 2             | G-ELECTRICA    | 51            | Ū(1)                  |                 |
|   | + | 3             | G-INDUSTRIAL   | 52            | Ū(1)                  |                 |
|   | + | 4             | G-MECANICA     | 51            | Ū(1)                  |                 |
|   | + | 5             | G-QUIMICA      | 53            | Ū(1)                  |                 |
|   | + | 6             | G-TELECOM      | 54            | Ū(1)                  |                 |

| Figura | 4.6. | Tabla | "Asignatura". |
|--------|------|-------|---------------|
|        |      |       |               |

| / |   | Código Grado 👻 | Nombre Grado 🗸                                          |
|---|---|----------------|---------------------------------------------------------|
|   | Ŧ | G ALITOMATICA  | Grado on Ingonioría Electrónica Industrial y Automática |
|   |   | G-AUTOMATICA   | orado en ingeniena Elecciónica industriar y Automática  |
|   | ÷ | G-ELECTRICA    | Grado en Ingeniería Eléctrica                           |
|   | + | G-INDUSTRIAL   | Grado en Ingeniería en Tecnologías Industriales         |
|   | Ŧ | G-MECANICA     | Grado en Ingeniería Mecánica                            |
|   | + | G-QUIMICA      | Grado en Ingeniería Química                             |
|   | ÷ | G-TELECOM      | Grado en Ingeniería de Tecnologías de Telecomunicación  |

Figura 4.7. Tabla "Grado".

| 2 |   | Aula 👻 | Plazas 👻 | Descripción aula               | • |
|---|---|--------|----------|--------------------------------|---|
|   | + | 01     | 10       | Aula situada en la planta baja |   |
|   | + | 10     | 10       | Aula situada en la planta -1   |   |
|   | + | E-1    | 10       | Salón de Actos                 |   |
|   | + | E-2    | 10       | Escalonada grande              |   |
|   | + | I-1    | 10       | Aula de informática 1          |   |
|   | + | 1-2    | 10       | Aula de informática 2          |   |

Figura 4.8. Tabla "Aula".

| _ |             |        |        |          |            |               |                |               |         |                                                                  |          | _              |
|---|-------------|--------|--------|----------|------------|---------------|----------------|---------------|---------|------------------------------------------------------------------|----------|----------------|
| 1 | Cóc 🔻       | Códi 👻 | Tipc 👻 | Crédit 👻 | Modalida 👻 | Horario 👻     | Fecha de ini 👻 | Fecha final 👻 | Códig 👻 | Módulo 👻                                                         | Plazas 👻 | Guía           |
|   | ⊞ H01       | 53     | н      | 2        | V          | Virtual       | 20-feb-14      | 08-may-14     |         | Análisis y difusión del conocimiento en ciencia e ingeniería     |          | 0(1)           |
|   | ⊞ H02       | 1      | н      | 2        | P          | 10:30 - 12:30 | 20-feb-14      | 08-may-14     | 1-4     | Competencias en búsqueda y uso legítimo de la información        |          | $\emptyset(1)$ |
|   | ⊞ H03       | 2      | н      | 2        | ∨/P(10h)   | 10:30 - 12:30 | 20-feb-14      | 08-may-14     | 08      | Comprensión y expresión escrita de textos científicos y de ir    |          | 0(1)           |
|   | ⊞ H04       | 3      | н      | 2        | P          | 12:30 - 14:30 | 20-feb-14      | 08-may-14     | TEISA   | Formándote como ingeniero a través del hardware libre            |          | 0(1)           |
|   |             | 4      | н      | 2        | ∨/P(10h)   | 12:30 - 14:30 |                |               | I-1     | Gestión de la información con bases de datos                     |          | 0(1)           |
|   | 🗉 ING       |        | 1      | 4        | P          | 10:30 - 13:30 |                |               |         | Inglés                                                           |          | Ū(0)           |
|   | ± ∨01       | 14     | $\vee$ | 2        | V          | Virtual       |                |               |         | Agua, energía y alimentación. Factores claves relacionados p     |          | 0(1)           |
|   | <b></b> ∀02 | 14     | $\vee$ | 2        | P          | 8:30 - 10:30  |                |               | 1-5     | Ciencia, ingeniería y tecnología al servicio de los países en de |          | 0(1)           |
|   | ± ∨03       | 15     | $\vee$ | 2        | P          | 8:30 - 10:30  |                |               | I-1     | Desarrollo sostenible en Cantabria                               |          | 0(1)           |

Figura 4.9. Tabla "Módulo".

| 2 |   | Código Profesor 🛪 | Profesor                           | ¥ |
|---|---|-------------------|------------------------------------|---|
|   | + | 53                | Ibáñez Mendizábal, Raquel          |   |
|   | + | 16                | Lasa Díaz, María Cristina          |   |
|   | + | 35                | López Higuera, José Miguel         |   |
|   | + | 18                | Madruga Saavedra, Francisco Javier |   |
|   | + | 11                | Mirapeix Serrano, Jesús María      |   |

Figura 4.10. Tabla "Profesor".

### 4.3. DISEÑO DE LA APLICACIÓN DE USUARIO

Una vez implantada la base de datos con los datos de partida, el usuario final no debe interactuar directamente sobre las tablas, por su dificultad y para evitar daños en la información. Por eso, es imprescindible proporcionarle una interfaz amigable, clara y sencilla, que controle las acciones que pueda realizar en cada momento. Este es el motivo por el cual el diseño de la aplicación resulta tan importante como el propio diseño de la base de datos.

En este apartado se describen los elementos incorporados a la aplicación, para su utilización. El principal tipo de elemento es el formulario, que ofrece al usuario una ventana de interacción mediante otros elementos (campos, botones,...) incluidos en él.

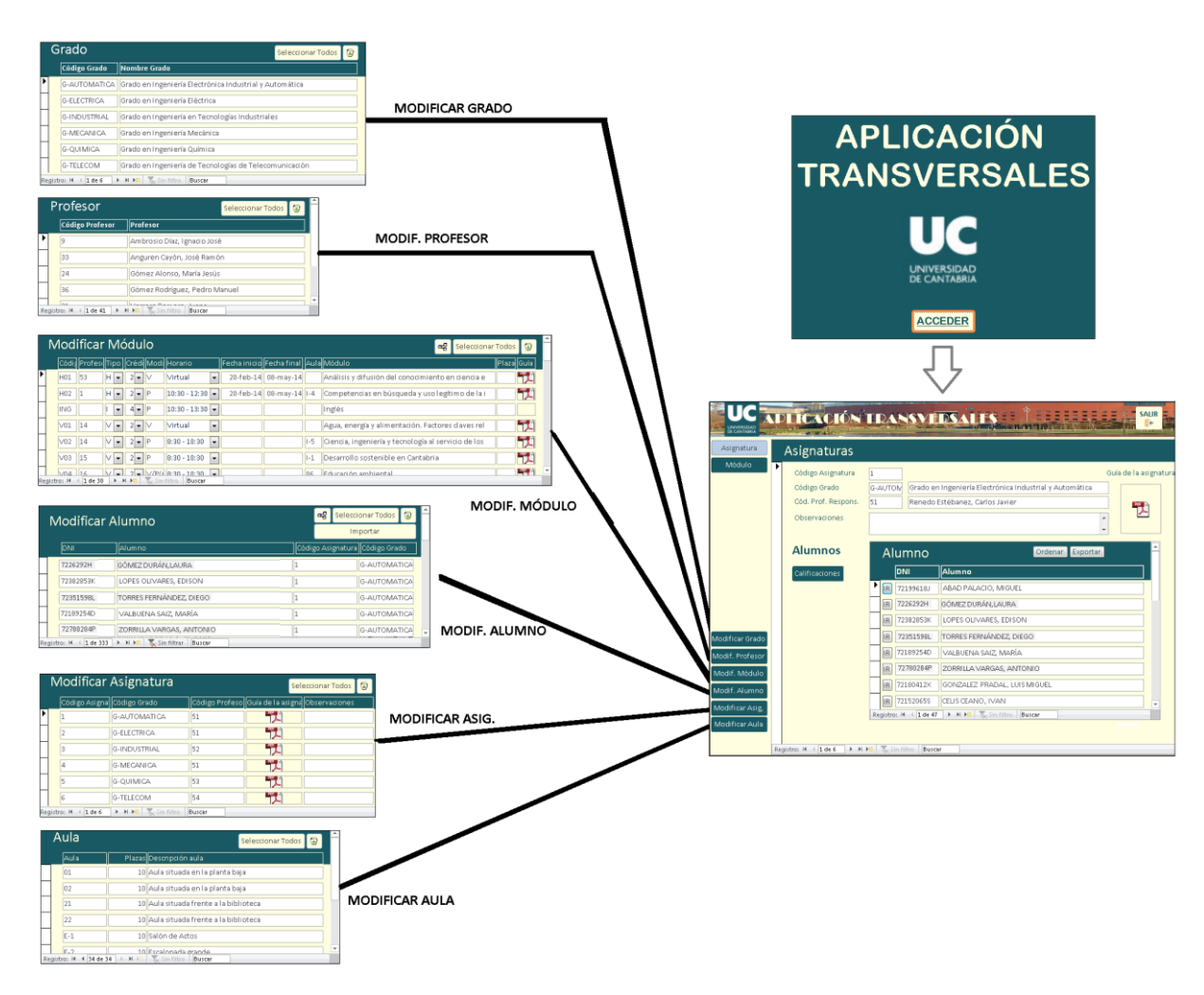

Figura 4.10a. Esquema de navegación para la gestión de información básica.

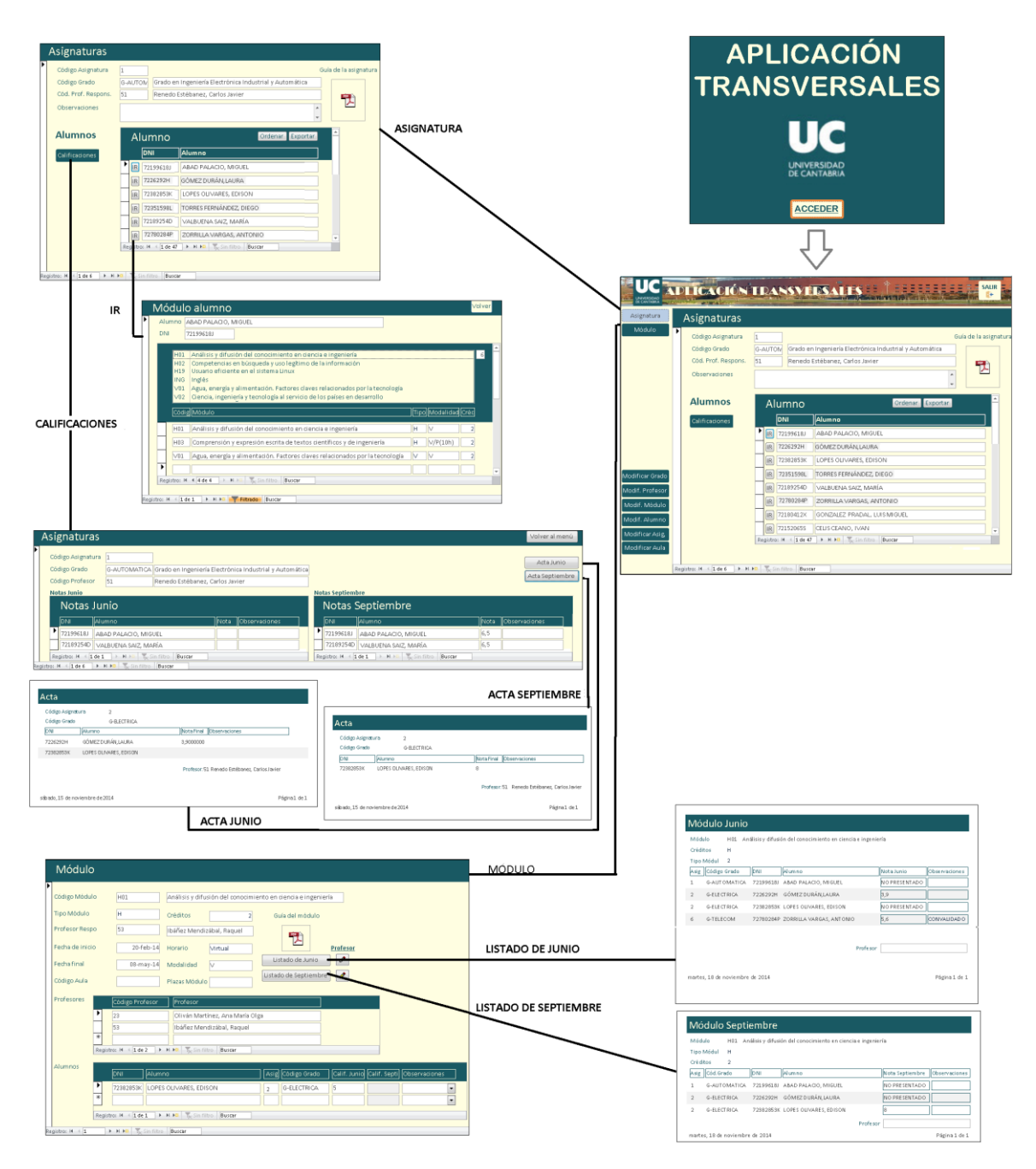

Figura 4.10b. Esquema de navegación para la gestión de información de proceso.

#### 4.3.1. Formulario de inicio

Para facilitar el arranque de la aplicación se crea un formulario de inicio.

Este formulario, llamado "**Aplicación**" aparece cuando el usuario arranca la aplicación, y contiene el nombre y logotipo de la aplicación y un botón, llamado "**Acceder**", con el cual se accede directamente al formulario "**Menú**" de la aplicación.

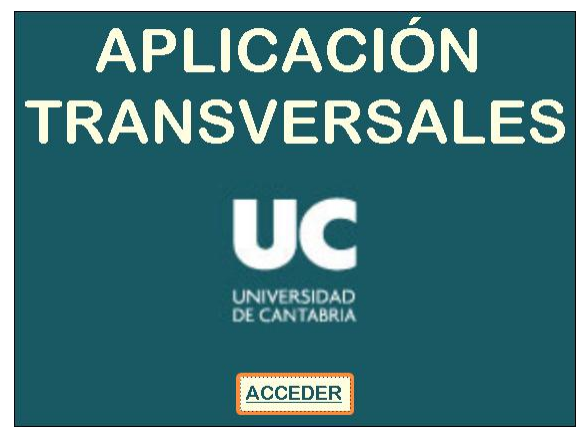

Figura 4.11. Formulario "Aplicación".

#### 4.3.2.<u>Menú</u>

Con objeto de facilitar la utilización de los diferentes elementos creados para el usuario final, se dispone de un formulario de navegación llamado "**Menú**" el cual dispone de un marco y con una serie de botones para seleccionar la opción deseada.

Este marco se mantiene disponible durante todo el proceso y, pulsando los diferentes botones, ubicados en la banda izquierda, dentro del marco, se abre el formulario correspondiente a cada una de ellas (ver figura 4.12).

|                 | DIICACIÓN                                                                 | TRANSVI                           | DALES OF THE STATE                                                                  | SALIR<br>(************************************ |
|-----------------|---------------------------------------------------------------------------|-----------------------------------|-------------------------------------------------------------------------------------|------------------------------------------------|
| Asignatura      | Asignaturas                                                               |                                   |                                                                                     |                                                |
| Módulo          | Código Asignatura<br>Código Grado<br>Cód. Prof. Respons.<br>Observaciones | 1<br>G-AUTOM Grado e<br>51 Renedo | Guí<br>n Ingeniería Electrónica Industrial y Automática<br>Estébanez, Carlos Javier | a de la asignatura                             |
|                 | Alumnos                                                                   | Alumno                            | Ordenar Exportar                                                                    |                                                |
|                 | Calificaciones                                                            | DNI                               | Alumno                                                                              |                                                |
|                 |                                                                           | ▶ IR 72199618J                    | ABAD PALACIO, MIGUEL                                                                |                                                |
|                 |                                                                           | IR 7226292H                       | GÓMEZ DURÁN, LAURA                                                                  |                                                |
|                 |                                                                           | IR 72382853K                      | LOPES OLIVARES, EDISON                                                              |                                                |
| Modificar Grado |                                                                           | IR 72351598L                      | TORRES FERNÁNDEZ, DIEGO                                                             |                                                |
| Modif. Profesor |                                                                           | R 72189254D                       | VALBUENA SAIZ, MARÍA                                                                |                                                |
| Modif. Módulo   |                                                                           | IR 72780284P                      | ZORRILLA VARGAS, ANTONIO                                                            |                                                |
| Modif. Alumno   |                                                                           | IR 72180412×                      | GONZALEZ PRADAL, LUIS MIGUEL                                                        |                                                |
| Modificar Asig  |                                                                           | IR 72152065S                      | CELIS CEANO, IVAN                                                                   | <b>_</b>                                       |
| Modificar Aula  |                                                                           | Registro: I → 1 de 4              | 7 🕨 🛏 🗮 🏷 Sin filtro 🛛 Buscar                                                       |                                                |
|                 | Pegistro: M d 1 de 6 b bl                                                 | 🕅 🔻 Sin filtro - Buss             | 27                                                                                  |                                                |

Figura 4.12. Formulario "Menú" mostrando el formulario "Asignatura".

Para mejorar este formulario, se han realizado varios cambios en el diseño inicial: incluir el letrero superior "Aplicación transversales", agregar un logotipo de la Universidad de Cantabria en la esquina superior izquierda y disponer de un botón que permita salir de la aplicación (esquina superior derecha). Este botón, llamado "**Salir**" incorpora una macro (ver figura 4.13.) con la acción que efectúa cuando se pulsa sobre él.

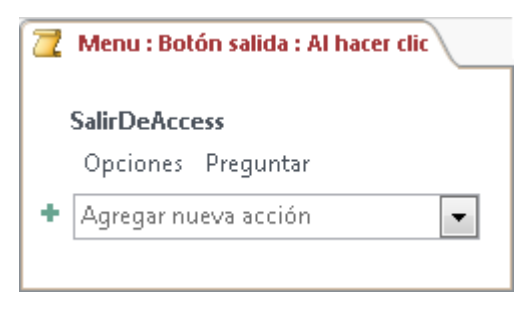

Figura 4.13. Macro del botón "Salir".

### 4.3.3. Botones de opción

Como se ha visto anteriormente la manipulación de los datos guardados en las tablas se puede realizar directamente sobre éstas, abriéndolas en modo "Vista Hoja de Datos". Sin embargo, esta forma de acceder a los datos no es la más adecuada, sobre todo para un usuario final. Existe otra manera de observar y actualizar esos datos, de una forma más amigable y controlada, mediante el uso de formularios. Estos deben ser los mecanismos de acceso a los datos para los usuarios finales.

En la aplicación desarrollada, para acceder a estos formularios basta con pulsar cada una de las pestañas. Según su funcionalidad, éstos se pueden agrupar en dos bloques:

- Formularios para gestionar información básica, de escasa variabilidad.
- Formularios de operación diaria, formularios "Asignatura" y "Módulo".

#### 4.3.3.1. Formularios para gestionar información básica

Como ya se ha mencionado en el apartado de Extracción, Transformación y Carga, antes de comenzar a operar con la aplicación, estarán cargados todos los datos obligatorios de las tablas: **"Grado**", **"Asignatura**", **"Profesor**", **"Alumno**", **"Aula**", **"Módulo**" y **"Mod\_prof**". Ello no debe implicar que estos datos sean inamovibles, por lo que, si fuese preciso modificar algún dato existente o incorporar algún dato no obligatorio en estas tablas, la aplicación debe incorporar

los formularios que permitan hacerlo. Estos formularios son los que se observan en las figuras 4.14 a 4.19. A ellos se accede desde el menú, pulsando sobre los correspondientes botones de opción.

Pulsando sobre el botón Modif. Alumno se accede al formulario "Modificar Alumno" (ver figura 4.14).

|     | Modificar Alumno                                |           |                          |                   |              |  |  |  |  |  |
|-----|-------------------------------------------------|-----------|--------------------------|-------------------|--------------|--|--|--|--|--|
|     |                                                 | DNI       | Alumno                   | Código Asignatura | Código Grado |  |  |  |  |  |
| ▶   |                                                 | 72199618J | ABAD PALACIO, MIGUEL     | 1                 | G-AUTOMATICA |  |  |  |  |  |
|     |                                                 | 7226292H  | GÓMEZ DURÁN, LAURA       | 2                 | G-ELECTRICA  |  |  |  |  |  |
|     |                                                 | 72382853K | LOPES OLIVARES, EDISON   | 2                 | G-ELECTRICA  |  |  |  |  |  |
|     |                                                 | 72351598L | TORRES FERNÁNDEZ, DIEGO  | 3                 | G-INDUSTRIAL |  |  |  |  |  |
|     |                                                 | 72189254D | VALBUENA SAIZ, MARÍA     | 4                 | G-MECANICA   |  |  |  |  |  |
|     |                                                 | 72780284P | ZORRILLA VARGAS, ANTONIO | 6                 | G-TELECOM    |  |  |  |  |  |
| *   |                                                 |           |                          |                   |              |  |  |  |  |  |
| Reg | Registro: M 🛛 1 de 6 🕞 M M 😨 Sin filtrar Buscar |           |                          |                   |              |  |  |  |  |  |

Figura 4.14. Formulario de la pestaña "Modif. Alumno".

Pulsando sobre el botón <sup>Modif. Módulo</sup> se accede al formulario "**Modificar Módulo**" (ver figura 4.15).

| N     | Modificar Módulo 🛛 📽 Seleccionar Todo |                 |      |       |              |                                 |              |             |      |                                                     | Todos | 6     | - |
|-------|---------------------------------------|-----------------|------|-------|--------------|---------------------------------|--------------|-------------|------|-----------------------------------------------------|-------|-------|---|
|       | Códi                                  | Profes          | Tipo | Crédi | Moda         | Horario                         | Fecha inicio | Fecha final | Aula | Módulo                                              | Plaza | Guía  |   |
|       | H01                                   | 53              | ΗΨ   | 2 🕶   | V            | Virtual 🔹                       | 20-feb-14    | 08-may-14   |      | Análisis y difusión del conocimiento en ciencia e   |       | POP   |   |
|       | H02                                   | 1               | ΗΨ   | 2 🗸   | Р            | 10:30 - 12:30 💌                 | 20-feb-14    | 08-may-14   | 1-4  | Competencias en búsqueda y uso legítimo de la i     |       | POL   |   |
|       | ING                                   |                 | -    | 4 🗸   | Ρ            | 10:30 - 13:30 🔻                 |              |             |      | Inglés                                              |       |       |   |
|       | ∨01                                   | 14              | ∨ -  | 2 🕶   | V            | Virtual 🔹                       |              |             |      | Agua, energía y alimentación. Factores claves rel   |       |       |   |
|       | V02                                   | 14              | ∨ -  | 2 🗸   | Ρ            | 8:30 - 10:30 💌                  |              |             | I-5  | Ciencia, ingeniería y tecnología al servicio de los |       | Por l |   |
|       | V03                                   | 15              | ∨ -  | 2 🗸   | Ρ            | 8:30 - 10:30 💌                  |              |             | I-1  | Desarrollo sostenible en Cantabria                  |       | POL   |   |
| Regis | Vn⊿<br>tro: ⊮                         | 16<br>▲ 1 de 30 |      | 2 🗸   | V/P/r<br>Sin | 8:30 - 10:30 -<br>filtro Buscar |              |             | 06   | Educación ambiental                                 |       | POF   | - |

Figura 4.15. Formulario de la pestaña "Modif. Módulo".

Pulsando sobre el botón Modificar Aula se accede al formulario "**Aula**" (ver figura 4.16).

|    | Aula                |              | Seleccionar Todos 🗔                 | <b>^</b> |
|----|---------------------|--------------|-------------------------------------|----------|
|    | Aula                | Plazas       | Descripción aula                    |          |
|    | 01                  | 10           | Aula situada en la planta baja      |          |
|    | 02                  | 10           | Aula situada en la planta baja      |          |
|    | 21                  | 10           | Aula situada frente a la biblioteca |          |
|    | 22                  | 10           | Aula situada frente a la biblioteca |          |
|    | E-1                 | 10           | Salón de Actos                      |          |
|    | F-2                 | 10           | Escalonada grande                   | -        |
| Re | gistro: 🚺 🖣 34 de 3 | 34 → ► ► ► 📪 | 📡 Sin filtro 🛛 Buscar               |          |

Figura 4.16. Formulario de la pestaña "Modificar Aula".

Pulsando sobre el botón Modificar Asig, se accede al formulario "Modificar Asignatura" (ver figura 4.17).

|    | N     | lodificar .                | Asignatura         |                | Seleccionar Todos 🗔 |               |  |  |  |
|----|-------|----------------------------|--------------------|----------------|---------------------|---------------|--|--|--|
|    |       | Código Asigna <sup>.</sup> | Código Grado       | Código Profeso | Guía de la asigna   | Observaciones |  |  |  |
| ۲  |       | 1                          | G-AUTOMATICA       | 51             |                     |               |  |  |  |
|    |       | 2                          | G-ELECTRICA        | 51             |                     |               |  |  |  |
|    |       | 3                          | G-INDUSTRIAL       | 52             |                     |               |  |  |  |
|    |       | 4                          | G-MECANICA         | 51             |                     |               |  |  |  |
|    |       | 5                          | G-QUIMICA          | 53             |                     |               |  |  |  |
|    |       | 6                          | G-TELECOM          | 54             |                     |               |  |  |  |
| Re | gistr | o: I4 → 1 de 6             | 🕨 🕨 🐹 Sin filtro 🛛 | Buscar         |                     |               |  |  |  |

Figura 4.17. Formulario de la pestaña "Modificar Asig.".

Pulsando sobre el botón <sup>Modificar Grado</sup> se accede al formulario "**Grado**" (ver figura 4.18).

|    | e                                                | irado        | Seleccionar Todos 🔕                                     |  |  |  |  |  |
|----|--------------------------------------------------|--------------|---------------------------------------------------------|--|--|--|--|--|
|    |                                                  | Código Grado | Nombre Grado                                            |  |  |  |  |  |
| ۲  |                                                  | G-AUTOMATICA | Grado en Ingeniería Electrónica Industrial y Automática |  |  |  |  |  |
|    |                                                  | G-ELECTRICA  | Grado en Ingeniería Eléctrica                           |  |  |  |  |  |
|    |                                                  | G-INDUSTRIAL | L Grado en Ingeniería en Tecnologías Industriales       |  |  |  |  |  |
|    |                                                  | G-MECANICA   | Grado en Ingeniería Mecánica                            |  |  |  |  |  |
|    |                                                  | G-QUIMICA    | Grado en Ingeniería Química                             |  |  |  |  |  |
|    |                                                  | G-TELECOM    | Grado en Ingeniería de Tecnologías de Telecomunicación  |  |  |  |  |  |
| Re | Registro: H 🔸 1 de 6 🔹 🕨 🛤 🏷 Sin filtro 🛛 Buscar |              |                                                         |  |  |  |  |  |

Figura 4.18. Formulario de la pestaña "Modificar Grado".

Modif. Profesor

Pulsando sobre el botón **"Profesor**" (ver figura 4.19).

| F     | Profesor            | Seleccionar Todos 🐻 🔒         |  |  |
|-------|---------------------|-------------------------------|--|--|
|       | Código Profesor     | Profesor                      |  |  |
| ▶     | 9                   | Ambrosio Díaz, Ignacio José   |  |  |
|       | 33                  | Anguren Cayón, José Ramón     |  |  |
|       | 24                  | Gómez Alonso, María Jesús     |  |  |
|       | 36                  | Gómez Rodríguez, Pedro Manuel |  |  |
| Regi: | stro: I → 1 de 41 → | N M Sin filtro Buscar         |  |  |

Figura 4.19. Formulario de la pestaña "Modif. Profesor".

#### 4.3.3.2. Formulario "Asignatura"

Al pulsar en la pestaña "**Asignatura**" se accede a un formulario en el que aparecen los alumnos matriculados en una asignatura y grado específico (ver figura 4.12).

En este formulario, en la parte superior aparece información sobre la asignatura, seleccionada, el nombre del grado y profesor responsable de la misma. También incluye un botón para acceder a la guía de la asignatura.

Además, contiene un subformulario con el listado de los alumnos que matriculados en cada una de las asignaturas. Desde este subformulario, mediante dos botones situados sobre los nombres de los alumnos, se puede ordenar el listado por el nombre de los alumnos en sentido ascendente y descendente, y también se puede exportar la lista de alumnos a una hoja de Excel.

El primero de estos botones es el botón "**Ordenar**", este botón tiene asociado del código Visual Basic (ver cuadro 4.1), que entra en acción cuando se pulsa sobre él.

| Function SortForm(frm As Form, ByVal sOrderBy As String) As Boolean                                                                                                    |
|----------------------------------------------------------------------------------------------------|
| On Error GoTo Err_SortForm                                                                                                    |
| Dim Alumno As String<br>Alumno = frm.Name<br>If Len(sOrderBy) > 0 Then<br>If frm.OrderByOn And (frm.OrderBy = sOrderBy) Then<br>sOrderBy = sOrderBy & " DESC"<br>End If |
| frm.OrderBy = sOrderBy<br>frm.OrderByOn = True<br>SortForm = True<br>End If                                                                                             |
| Exit_SortForm:<br>Exit Function                                                                                                    |
| Err_SortForm:<br>MsgBox "Error " & Err.Number & ": " & Err.Description<br>Resume Exit_SortForm<br>End Function                                                          |
| Private Sub Comando18_Click()<br>Call SortForm(Me, "Nomb")<br>End Sub                                                                                                   |

Cuadro 4.1. Código Visual Basic asociado al botón "Ordenar".

El otro botón, "**Exportar**", permite guardar en una hoja de Excel la lista de alumnos de cada asignatura (en realidad, de cada grado, puesto que cada grado tiene una sola asignatura). Para ello, ha sido preciso crear un informe con los datos de los alumnos de cada grado. Para lo que ha sido preciso crear previamente una consulta que combinase las dos tablas. Después se ha asociado una macro al evento "Al hacer clic" del botón, para que abra dicho informe y lo lleve a Excel. Es decir:

En primer lugar, se crea una consulta con los siguientes campos:

- Tabla "Alumno": codasig, codgrado, codalu, Nomb.
- Tabla "Grado": **Nombgrado**.

La consulta llamada "**Alumnos**", en "Vista diseño", tiene el siguiente el aspecto de la figura 4.20 y, en "Vista SQL" el de la figura 4.21.

|                          |                               | Alumno<br>*<br>codalu<br>Nomb<br>codasig<br>codgrado<br>Nota<br>observ | 8                                | 1 8 cc             | Grado<br>odgrado<br>ombgrado |                              |
|--------------------------|-------------------------------|------------------------------------------------------------------------|----------------------------------|--------------------|------------------------------|------------------------------|
|                          | -                             |                                                                        |                                  |                    |                              |                              |
| Cam<br>Ta<br>Orc<br>Most | ipo:<br>bla:<br>len:<br>trar: | codasig<br>Alumno<br>Ascendente                                        | codgrado<br>Alumno<br>Ascendente | Nombgrado<br>Grado | codalu<br>Alumno             | Nomb<br>Alumno<br>Ascendente |
| Criter                   | 105:                          |                                                                        |                                  |                    |                              |                              |
|                          | 0,                            | •                                                                      |                                  |                    |                              | •                            |

Figura 4.20. Consulta "Alumnos" en Vista Diseño.

SELECT Alumno.codasig, Alumno.codgrado, Grado.Nombgrado, Alumno.codalu, Alumno.Nomb FROM Grado INNER JOIN Alumno ON Grado.codgrado = Alumno.codgrado ORDER BY Alumno.codasig, Alumno.codgrado, Alumno.Nomb;

Figura 4.21. Consulta "Alumnos" en Vista SQL.

A partir de los datos de esta consulta, se crea un informe, llamado también "**Alumnos**". Un resultado de este informe es el que se ofrece en la figura 4.22.

| Alumno    | s                |                               |  |
|-----------|------------------|-------------------------------|--|
| Aignatura | 2<br>G-ELECTRICA | Grada en Ingeniería Eléctrica |  |
| DNI       | Alumno           | Grado en rigeriena ciecurica  |  |
| 7226292H  | GÓMEZ DI         | URÁN, LAURA                   |  |
| 72382853k | LOPES OLI        | VARES, EDISON                 |  |
|           |                  |                               |  |

Figura 4.22. Informe "Alumnos" en "Vista preliminar".

Como último paso se asigna al botón "**Exportar**" la siguiente macro basada en el informe "**Alumnos**" donde en la condición WHERE se especifica que abra el informe de la asignatura que se observa en el formulario desde el que se pulsa el botón (figura 4.23).

| Z Alumno : Comando24 : Al hacer clic |                                                                                                 |  |  |  |
|--------------------------------------|-------------------------------------------------------------------------------------------------|--|--|--|
| AbrirInforme                         |                                                                                                 |  |  |  |
| Nombre del informe                   | Alumnos                                                                                         |  |  |  |
| Vista                                | Informe                                                                                         |  |  |  |
| Nombre de filtro                     |                                                                                                 |  |  |  |
| Condición WHERE                      | = [Alumnos]![codasig]=[Formularios]![Menu]![SubformularioDeNavegación].[Formulario]![codasig] Y |  |  |  |
|                                      | [Alumnos]![codgrado]=[Formularios]![Menu]![SubformularioDeNavegación].[Formulario]![codgrado]   |  |  |  |
| Modo de la ventana                   | Normal                                                                                          |  |  |  |
| EjecutarComandoDeM                   | Aenú                                                                                            |  |  |  |
| Comando                              | ExportarExcel                                                                                   |  |  |  |
| 🔔 CerrarVentana                      |                                                                                                 |  |  |  |
| Tipo de objeto                       | Informe                                                                                         |  |  |  |
| Nombre de objeto                     | Alumnos                                                                                         |  |  |  |
| Guardar                              | No                                                                                              |  |  |  |

Figura 4.23. Macro del botón "Exportar".

Desde el formulario "Asignatura" se accede a otros dos formularios, pulsando los botones "**IR**" y "**Calificaciones**".

El primero de ellos, el botón "**IR**", que está asociado a cada alumno, lleva a un formulario desde el cual se asignan los módulos que cada alumno eligió en el impreso de solicitud.

El botón "**Calificaciones**" accede a un formulario donde aparecen las notas finales de cada alumno en la asignatura, ya sea en Junio o Septiembre, y permite obtener las actas provisionales de cada una de las convocatorias.

Una descripción detallada de estos dos procesos es la que se da en los siguientes apartados.

#### 4.3.3.3. Toma de datos del impreso de solicitud

Los alumnos matriculados en una asignatura transversal tienen que cumplimentar el impreso (ver Anexo I) que les ofrece la Escuela, dónde han de reseñar la selección de los módulos que desean cursar, respetando las restricciones reguladas por la vigente normativa.

Al pulsar el botón "**IR**" de un alumno del formulario "**Asignatura**", se abre un formulario, muy parecido al impreso mencionado (ver figura 4.24), de manera que para este alumno se puedan seleccionar las opciones que eligió. Paralelamente, se comprueba el cumplimiento de las condiciones establecidas.

Figura 4.24. Formulario "Módulo Alumno" para la selección de módulos.

El evento "Al hacer clic" del botón "**IR**" lleva asociada una macro que abre dicho formulario, donde en la condición WHERE se establece para qué alumno debe abrirlo (ver figura 4.25).

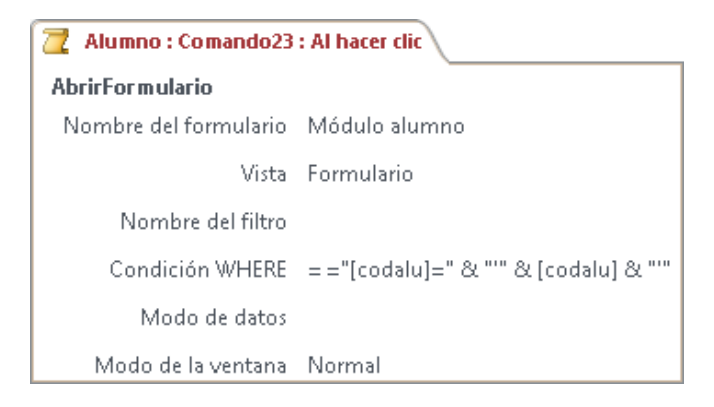

Figura 4.25. Macro del botón "IR".

El formulario, llamado "**Módulo Alumno**", donde aparece nombre, apellidos y DNI del alumno y la lista de los módulos a elegir. Esta lista se presenta como un cuadro combinado en el que, pulsando encima se selecciona el módulo en cuestión.

Este formulario sirve para acceder a la tabla "**Mod\_alum**" e introducir los datos del DNI del alumno (**codalu**) y del código del módulo (**codmod**). De esta forma se asocian a cada alumno los módulos que ha elegido.

Como ya se ha mencionado, la selección se realiza al hacer clic en sobre cada módulo, pero, si no se cambia esta opción, el dato elegido se guarda siempre en la misma fila de la tabla y no en el registro siguiente. Para implantar esta característica se ha recurrido a la creación de una macro que entra en acción cuando se hace clic en el campo (cuadro combinado con la lista) de selección del módulo. Esta macro se encarga de pasar al siguiente registro, con lo que se pueden elegir sucesivos módulos para cada alumno (ver figura 4.26).

| 2 | Macro1                        |  |  |  |  |  |  |
|---|-------------------------------|--|--|--|--|--|--|
|   | EjecutarComandoDeMenú         |  |  |  |  |  |  |
|   | Comando RegistrosIrASiguiente |  |  |  |  |  |  |
| + | + Agregar nueva acción 🛛 👻    |  |  |  |  |  |  |

Figura 4.26. Macro de paso al siguiente registro, en el formulario "Módulo Alumno".

#### 4.3.3.4. Restricciones a tener en cuenta

Al asignar módulos a cada alumno hay que controlar las restricciones impuestas por la normativa.

Toda asignatura transversal estará compuesta de un módulo de dos créditos, de formación en "Valores y Derechos" (tipo V), que deberán cursar todos los estudiantes. Para los cuatro créditos restantes el alumno tiene dos opciones:

 Opción "A", con contenidos formativos en "Habilidades y Competencias Personales" (tipo H) (mínimo dos créditos) y, en su caso, en "Valores y Derechos" (tipo V), hasta el total, en conjunto, de cuatro créditos.

Opción "B", de cuatro créditos, de formación en Competencias Lingüísticas (tipo I). Ese módulo será ofertado a los distintos Centros por el Vicerrectorado de Internacionalización, en la elaboración del Plan Docente anual, previo diseño conjunto con dichos Centros.

Según esto, las combinaciones posibles, para el curso 2014-2015, son:

- Tipos opción A1: H+H+V
- Tipos opción A2: H+V+V
- Tipos opción B: I+V

Los tres casos llevan asociada la condición de que han de sumar 6 créditos, pues, para el curso 2014-2015, todos los módulos son de 2 créditos, salvo el Inglés, que es de 4.

Además, la aplicación deberá controlar que no se excede el límite de plazas admisibles, si le hubiera.

Para controlar estas restricciones se ha procedido de la siguiente manera:

Se han generado dos consultas, una llamada "SumaCreditos", que es el resultado de combinar las tablas "Módulo" y "Mod\_alum", de las que solo se utilizan los campos:

- De la tabla "Módulo": tipomod, crédmod.
- De la tabla "**Mod\_alum**": codalu.

En esta consulta, se ha establecido un agrupamiento según el alumno (*codalu*) cuyo código (DNI) constituye su primera columna, el resto de las columnas son el resultado de aplicar funciones de grupo. Así, la segunda columna, *SumaDecrédmod*, es la suma de créditos de cada alumno. Las otras tres columnas, *H*, *V* e *I* tienen la siguiente función:

- **H**: calcular el número de módulos tipo H.
- V: calcular el número de módulos tipo V.
- I: calcular el número de módulos tipo I.

Para calcular estos valores, se han utilizado 3 expresiones que pueden observarse en la figura 4.27 (consulta en "Vista diseño") y en la figura 4.28 (consulta en "Vista SQL")

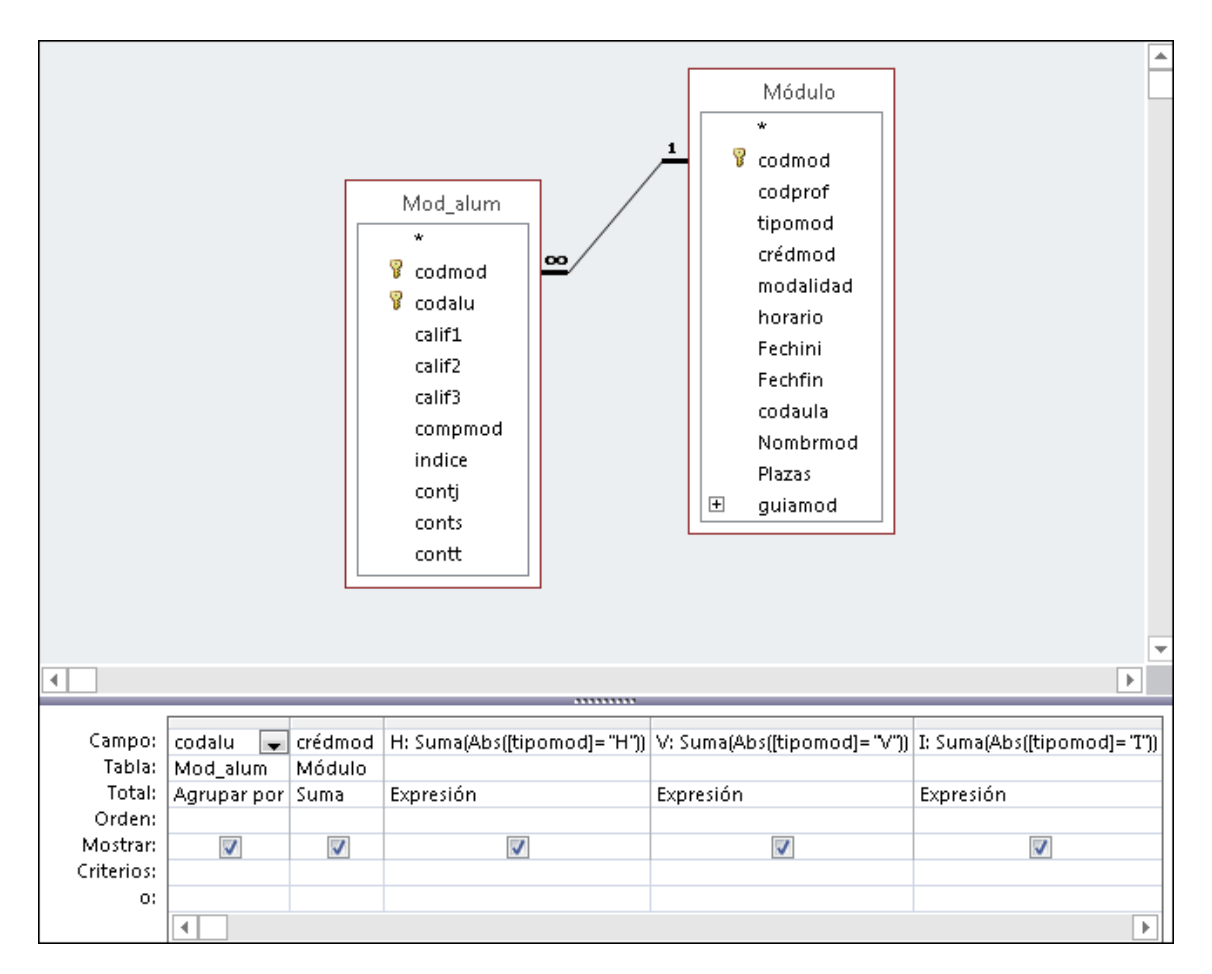

Figura 4.27. Consulta "SumaCreditos" en Vista Diseño.

SELECT Mod\_alum.codalu, Sum(Módulo.crédmod) AS SumaDecrédmod, Sum(Abs([tipomod]= "H")) AS H, Sum(Abs([tipomod]= "V")) AS V, Sum(Abs([tipomod]= "T")) AS I FROM Módulo INNER JOIN Mod\_alum ON Módulo.codmod = Mod\_alum.codmod GROUP BY Mod\_alum.codalu;

Figura 4.28. Consulta "SumaCreditos" en Vista SQL.

Con los datos así obtenidos, lo se pretende conocer, para cada alumno, el número de créditos que tiene elegidos y cuantos módulos ha seleccionado de cada tipo.

La segunda consulta llamada "**PlazasModulo**" tiene como misión proporcionar el número de alumnos matriculados en cada módulo, para controlar que no supere el máximo establecido (Módulo.Plazas) si lo hubiera. Por tanto, esta consulta establece un agrupamiento en la tabla "**Mod\_alum**", según el módulo de que se trate (codmod), que es la primera columna de la consulta. En cada grupo calcula el número de alumnos inscritos, segunda columna de nombre Límite. La expresión utilizada para este cálculo puede observarse en la figura 4.29 (consulta en "Vista SQL"). En la figura 4.30 puede observarse esta misma consulta en "Vista diseño".

| Mod_alum * * * * * * * * * * * * * * * * * * * | Campo:<br>Tabla:<br>Total:<br>Orden:<br>Mostrar:<br>Criterios:<br>o: | limite: codalu v<br>Mod_alum<br>Cuenta | codmod<br>Mod_alum<br>Agrupar por |
|------------------------------------------------|----------------------------------------------------------------------|----------------------------------------|-----------------------------------|
| indice<br>contj<br>conts<br>contt              |                                                                      |                                        |                                   |

Figura 4.29. Consulta "PlazasModulo" en Vista Diseño.

SELECT Count(Mod\_alum.codalu) AS limite, Mod\_alum.codmod FROM Mod\_alum GROUP BY Mod\_alum.codmod;

Figura 4.30. Consulta "PlazasModulo" en Vista SQL.

Una vez que está disponible la información necesaria para el control de las restricciones mencionadas, es preciso incorporarlo a la aplicación.

Hasta la versión 2010 de Access, este control debería formar parte del formulario que interactuase con la tabla "**Mod\_alum**" (formulario "Módulo alumno" en este caso), lo que presentaba el inconveniente de poder acceder a la tabla sin utilizar este formulario, evitando el control de estas restricciones.

La versión 2013 de Access, utilizada en este proyecto, incorpora desencadenadores (Triggers), bajo el aspecto de Macros que se pueden asociar a determinados eventos en cada tabla.

En el presente caso, se ha creado una macro, asociada a la tabla "**Mod\_alum**", para el evento **Antes del cambio**. Su misión consiste en que, antes de insertar una nueva asignación de módulo para un alumno o modificar una existente, compruebe si, incorporada esta información a la tabla, se cumplen las restricciones impuestas impidiendo realizar la actualización si las restricciones no se cumplen.

Para facilitar la explicación del contenido del trigger, en la figura 4.31 se representan los valores admisibles para las columnas H, V e I de la consulta "SumaCreditos"

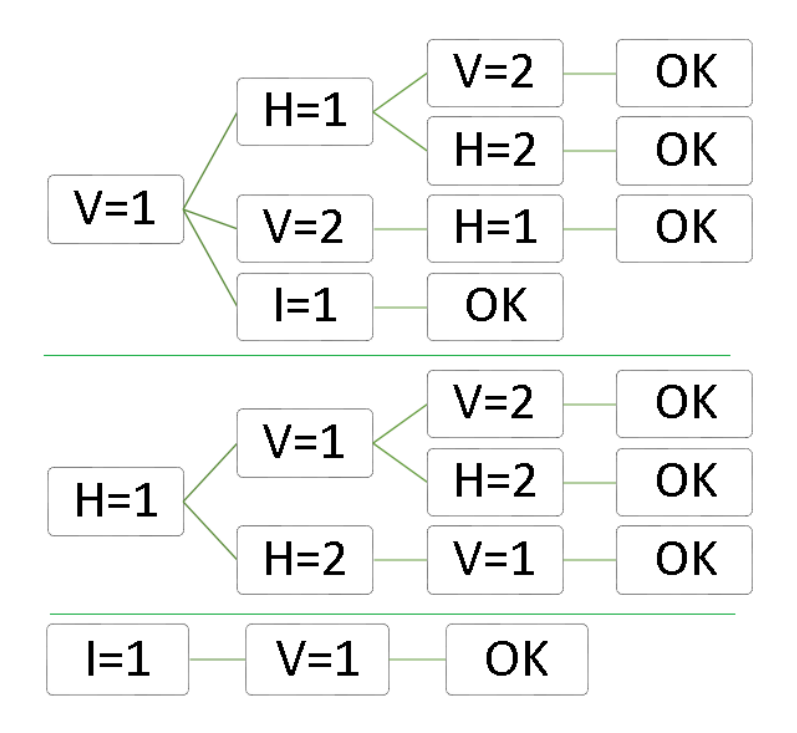

Figura 4.31. Opciones posibles en la elección de módulos.

Por otra parte, la lógica de razonamiento del trigger ha de seguir el organigrama de la figura 4.32 y el contenido de mismo puede observarse en la figura 4.33.

Según esto, la macro procede de la siguiente forma:

Cuando, en la tabla "**Mod\_alum**", se actualiza un módulo (**codmod**) (insertando uno nuevo o modificando el dato de uno existente), en la variable "**localAlumno**", se guarda el valor de **codalu** de la tabla "**Mod\_alum**". A continuación, en la tabla "**Módulo**", se busca de qué tipo, de cuantos créditos consta y el máximo de plazas admisible corresponden a este nuevo módulo. Estos valores se guardan en las variables locales "**localTipoModulo**", "**localCreditos**" y "**localPlazasModulo**").

Conocido el módulo implicado en esta actualización, se accede a la consulta "PlazasModulo" y se obtiene el valor la columna Límite. Aquí hay que tener en cuenta que la consulta no se ha actualizado, pues la tabla está pendiente de admitir la actualización. Por ello, si el contenido de "localPlazasModulo" fuera menor o igual del obtenido en "PlazasModulo", se provoca un error indicando que el número de plazas ya ha sido ocupado.

Por otra parte, detectado el alumno y el módulo correspondiente, en la consulta "**SumaCreditos**", se busca la fila correspondiente al alumno y se hace uso de la variable "**localTipoModulo**" para controlar las siguientes situaciones:

• Si es tipo=I, y hay un tipo=H, se provoca un error ya que el Inglés no es compatible con un módulo de tipo H.
- Si es tipo=H, se provoca el error cuando ya haya dos módulos tipo H (campo H de la consulta) o cuando ya haya un módulo de Inglés (campo I de la consulta).
- Si es tipo=V, se provoca el error cuando ya se tengan dos tipos V (campo V de la consulta).

Por último se debe controlar que los créditos asociados a un alumno no superen el valor de 6. Para ello, se hace uso de la variable **localCreditos** y del campo de la consulta **SumaDeCréditos**, de manera que si la suma de ambos fuese mayor que 6, se provoca un error.

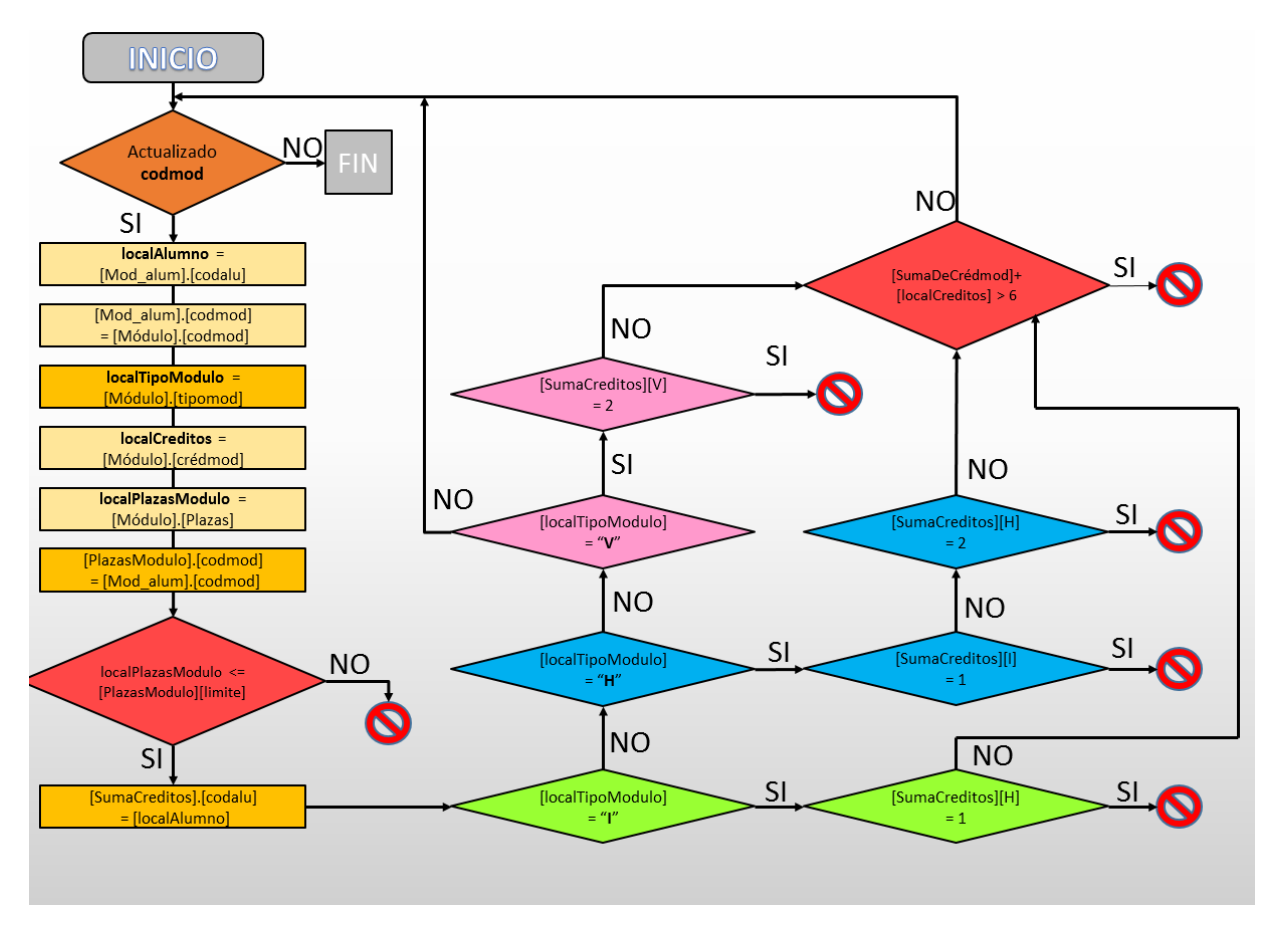

Figura 4.32. Esquema sobre la macro que controla las restricciones.

\overline Mod\_alum : Antes del cambio : Si Actualizado("codmod") Entonces Establecer Variable Local Nombre localAlumno Expresión = [Mod\_alum].[codalu] 🖻 Buscar un registro en 🛛 Módulo Condición WHERE = [Mod\_alum].[codmod]=[Módulo].[codmod] EstablecerVariableLocal Nombre localTipoModulo Expresión = [Módulo].[tipomod] **EstablecerVariableLocal** Nombre localCreditos Expresión = [Módulo].[crédmod] EstablecerVariableLocal Nombre localPlazasModulo Expresión = [Módulo].[Plazas] Buscar un registro en PlazasModulo Condición WHERE = [PlazasModulo].[codmod]=[Mod\_alum].[codmod] Alias PlazasModulo □ Si [localPlazasModulo]<=[PlazasModulo].[limite] Entonces ProvocarError Número de error 565 Descripción del error Superado el número de plazas, elija otro módulo. Pulse la tecla Esc para continuar. Finalizar si 🗉 Buscar un registro en 🛛 SumaCreditos Condición WHERE = [SumaCreditos].[codalu]=[localalumno] Alias SumaCreditos □ Si [localTipoModulo]="I" Entonces □ Si [SumaCreditos].[H]=1 Entonces ProvocarError Número de error 355 Descripción del error Inglés no puede ser elegido con un módulo tipo H, elija un módulo tipo V. Finalizar si Finalizar si □ Si [localTipoModulo]="H" Entonces □ Si [SumaCreditos].[h]=2 Entonces ProvocarError Número de error 444 Descripción del error No pueden anotarse mas de dos asignaturas del tipo "H" □ O si [SumaCreditos].[I]=1 Entonces ProvocarError Número de error 522 Descripción del error Inglés no puede ser elegido con un módulo tipo H, elija un módulo tipo V. Finalizar si Finalizar si □ Si [localTipoModulo]="V" Entonces □ Si [SumaCreditos].[v]=2 Entonces ProvocarError Número de error 555 Descripción del error No pueden anotarse mas de dos asignaturas del tipo "V". Finalizar si Finalizar si □ Si [SumaDecrédmod]+[localCreditos]>6 Entonces ProvocarError Número de error 33 Descripción del error El total de créditos sería superior a 6 si se añade este módulo. No se guardarán los cambios. Pulse la tecla Esc para continuar. Finalizar si Finalizar si

Figura 4.33. Trigger para controlar las restricciones en la elección de módulos.

### 4.3.3.5. Formulario "Módulo"

Al pulsar en el botón "**Módulo**" del menú izquierdo, se accede a un formulario en el que aparecen los módulos, con los alumnos inscritos y los profesores que lo imparten (ver figura 4.34).

| Módulo                            |                                                                                                    |
|-----------------------------------|----------------------------------------------------------------------------------------------------|
| Código Módulo                     | H01     Análisis y difusión del conocimiento en ciencia e ingeniería       H     Créditos     2     Guía del módulo                                                                                                    |
| Profesor Respo<br>Fecha de inicio | 53     Ibáñez Mendizábal, Raquel       20-feb-14     Horario         Virtual         Calificaciones                                                                                                    |
| Fecha final<br>Código Aula        | 08-may-14     Modalidad     V     Listado de Junio     de Junio       Plazas Módulo     Listado de Septiembre     Calificaciones<br>de Septiembre                                                                                                    |
| Profesores                        | Profesor     Profesor       23     Oliván Martínez, Ana María Olga       53     Ibáñez Mendizábal, Raquel       53     Ibáñez Mendizábal, Raquel       54     Idé 2       55     Sin filtro                                                                                                    |
| Alumnos                           | DNI       Alumno       Asig       Código Grado       Calif. Junio       Calif. Septi       Observaciones         72382853K       LOPES OLIVARES, EDISON       2       G-ELECTRICA       5       •         Image: Image: Ima |

Figura 4.34. Formulario "Módulo".

En la parte superior del formulario están todos los datos correspondientes a cada módulo, mientras que en la parte central se muestran los datos de los profesores que imparten dicho módulo y los datos de los alumnos inscritos, en la parte inferior. Estos últimos datos se obtienen de la tabla "**Mod\_alum**" y no están accesibles desde este formulario, salvo las calificaciones.

Por el contrario, los datos de los profesores que intervienen en el módulo, residen en la tabla "**Mod\_prof**", pueden actualizarse desde este formulario.

Así pues, el formulario "Módulo" consta de los siguientes campos:

- Tabla "Módulo": Todos los campos.
- Tabla "Mod\_prof": codprof.
- Tabla "**Profesor**": nombprof.
- Tabla "Mod\_alum": codalu, calif1, calif2, calif3.
- Tabla "Alumno": Nomb.

Los campos subrayados son los únicos accesibles para el usuario en este formulario.

### 4.3.3.6. Calificación de los módulos

Una vez inscritos los alumnos en cada módulo, mediante el formulario "**Módulo**" se introducen las notas correspondientes a cada uno de ellos. Aquí hay que tener en cuenta que si un alumno aprueba en Junio, en Septiembre no será posible escribir ninguna nota y viceversa.

Esta vez, para realizar esta acción se utiliza el código de Microsoft Visual Basic. En el campo del formulario "**Módulo**", **calif1** para la propiedad Eventos → Después de actualizar, se escribe:

```
Private Sub calif1_AfterUpdate()
If IsNull(Me.calif1) Or Me.calif1.Value < 5 Then
Me.calif2.Enabled = True
Else
Me.calif2.Enabled = False
End If
```

Con este código cuando la calificación de Junio (**calif1**) sea nula o menor que 5, la calificación de Septiembre (**calif2**) está habilitada y sino no. Lo mismo para la calificación de Septiembre:

```
Private Sub calif2_AfterUpdate()
If IsNull(Me.calif2) Then
Me.calif1.Enabled = True
Else
Me.calif1.Enabled = False
End If
```

Al realizar esto se detecta que al cambiar de registro (alumno), si en el anterior se tiene nota en Junio y se inhabilita Septiembre, el bloque de este campo se bloquea para todos los registros.

Para solucionarlo se vuelve a recurrir al código Visual Basic, introduciendo el siguiente código, asociado a la propiedad Eventos → Al activar registro, en el subformulario "Mod\_alum Subformulario":

Private Sub Form\_Current() Call calif1\_AfterUpdate Call calif2\_AfterUpdate End Sub

De ésta manera para cada registro utiliza los códigos anteriores y soluciona el problema surgido.

### 4.3.3.7. Listados de alumnos

Introducidas las notas de un módulo, mediante el formulario "**Módulo**", para asignarles la acción a los dos botones que muestran el listado de los alumnos y las calificaciones del módulo ha sido preciso crear dos consultas (una para la convocatoria de junio y otra para la de septiembre); a partir de cada una de ellas se genera dos informes y se disponen dos macros que abran dichos informes.

La primera consulta, llamada "**Alum\_modulo**", es necesaria para crear los informes con los listados de los alumnos en la convocatoria de Junio (calificaciones y mero listado), a los que se accede pulsando el botón "**Calificaciones de Junio**", "Listado de Junio".

En esta consulta, se han utilizado los siguientes campos:

- Tabla "Alumno": codgrado, codalu, Nomb.
- Tabla "Asignatura": codasig.
- Tabla "**Módulo**": codprof, codmod, Nombrmod, tipomod, crédmod.
- Tabla "**Mod\_alum**": calif1.
- Tabla "**Profesor**": nombprof.

Además, se ha creado una expresión, denominado "**Expr1**", que transforma las notas nulas de Junio (**calif1**) en un texto "**NO PRESENTADO**".

• Expr1: Nz([calif1];"NO PRESENTADO")

El aspecto de la consulta "**Alum\_modulo**", en vista diseño y en vista SQL, es el de las figuras 4.35 y 4.36.

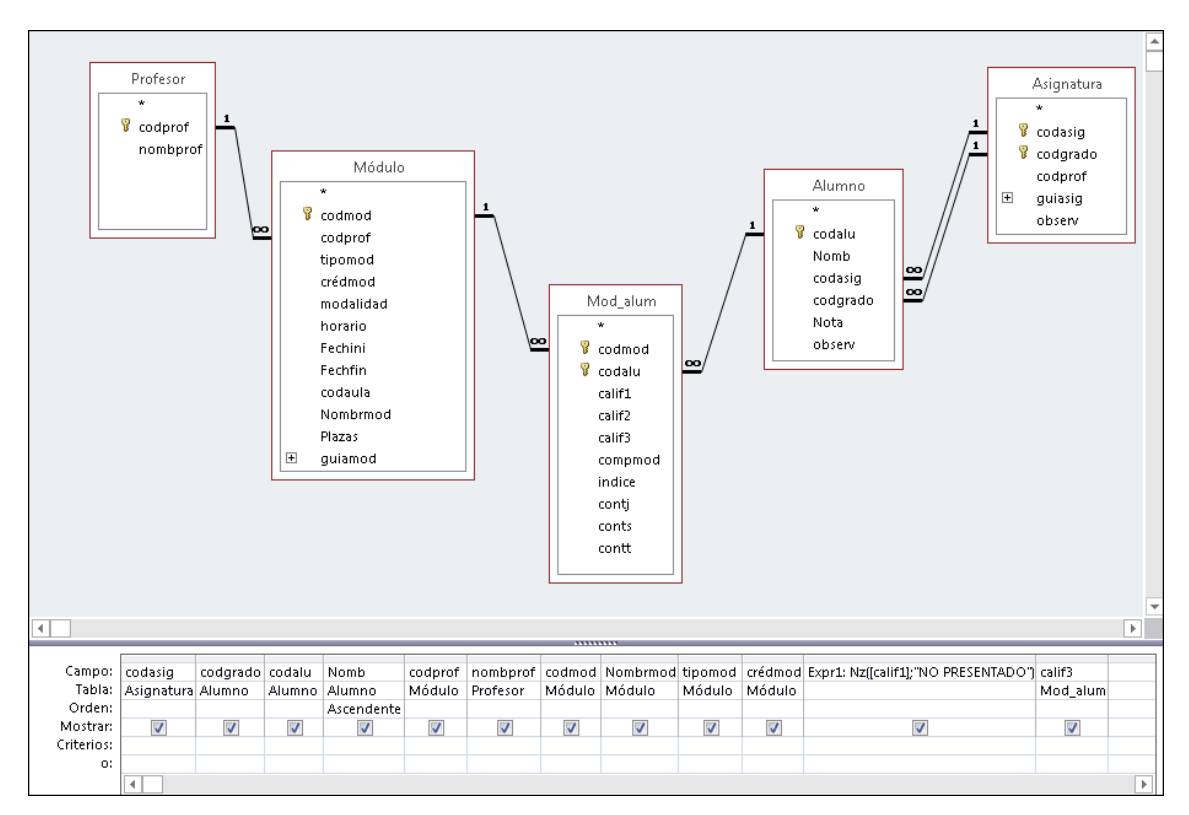

Figura 4.35. Consulta "Alum\_modulo" en Vista Diseño.

SELECT Asignatura.codasig, Alumno.codgrado, Alumno.codalu, Alumno.Nomb, Módulo.codprof, Profesor.nombprof, Módulo.codmod, Módulo.Nombrmod, Módulo.tipomod, Módulo.crédmod, Nz[[calif1], "NO PRESENTADO"] AS Expr1, Mod\_alum.calif3 FROM Profesor INNER JOIN (Módulo INNER JOIN (Asignatura INNER JOIN (Alumno INNER JOIN Mod\_alum ON Alumno.codalu = Mod\_alum.codalu) ON (Asignatura.codgrado = Alumno.codgrado) AND (Asignatura.codasig = Alumno.codasig)) ON Módulo.codmod = Mod\_alum.codmod) ON Profesor.codprof = Módulo.codprof |ORDER BY Alumno.Nomb;

Figura 4.36. Consulta "Alum\_modulo" en Vista SQL.

La primera consulta, llamada "Alum\_modulo", es necesaria para crear los informes con los listados de los alumnos en la convocatoria de Junio (calificaciones y mero listado), a los que se accede pulsando el botón "Calificaciones de Junio", "Listado de Junio".

La segunda consulta, llamada "Alum\_modulo1", es necesaria para crear los informes con los listados de los alumnos en la convocatoria de Septiembre (calificaciones y mero listado), a los que se accede pulsando el botón "Calificaciones de Septiembre", "Listado de Septiembre".

Esta consulta, consta de los mismos campos que la consulta anterior y, además, de una expresión nueva, llamada "**Expr2**", que se calcula a través de la expresión:

• Expr2: Nz([calif2];"NO PRESENTADO")

También se ha modificado la columna "**Expr1**", de manera que en la casilla de criterios aparezca < 5, que indica que los alumnos suspensos o no presentados en Junio, son los únicos que pueden tener nota en Septiembre.

El aspecto de la consulta "**Alum\_modulo1**", en vista diseño y en vista SQL, es el de las figuras 4.37 y 4.38.

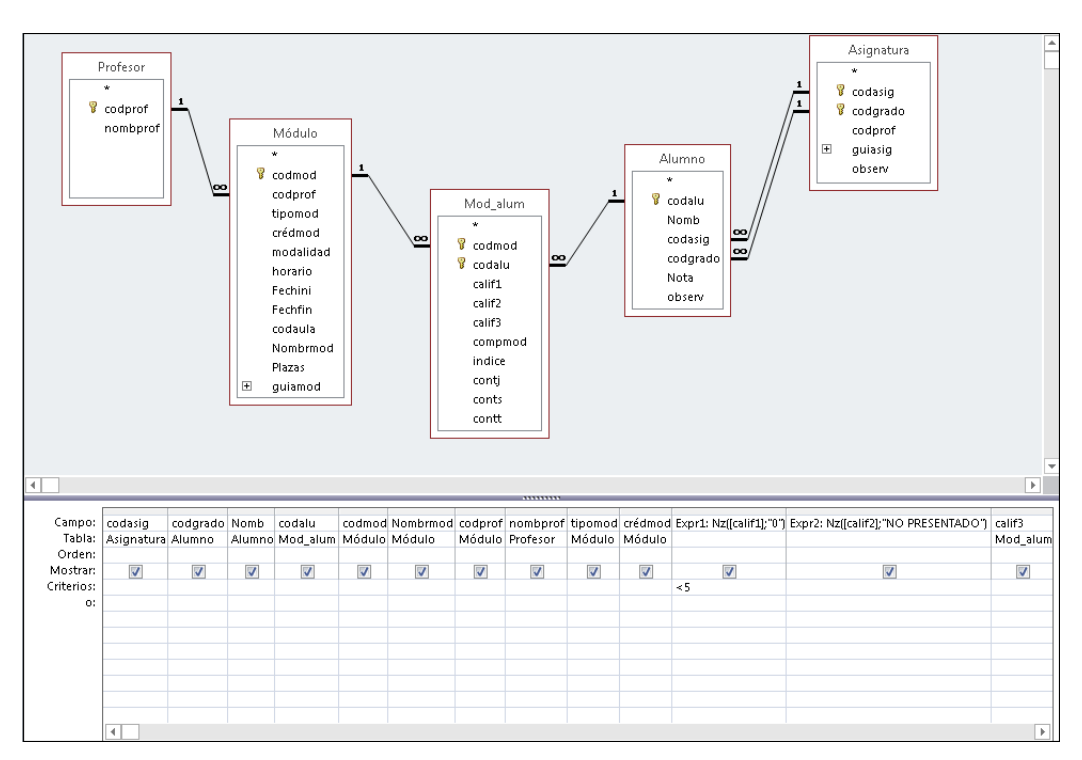

Figura 4.37. Consulta "Alum\_modulo1" en Vista Diseño.

SELECT Asignatura.codasig, Alumno.codgrado, Alumno.Nomb, Mod\_alum.codalu, Módulo.codmod, Módulo.Nombrmod, Módulo.codprof, Profesor.nombprof, Módulo.tipomod, Módulo.crédmod, Nz[[calif1],"0"] AS Expr1, Nz[[calif2],"NO PRESENTADO"] AS Expr2, Mod\_alum.calif3 FROM Profesor INNER JOIN (Módulo INNER JOIN (Asignatura INNER JOIN (Alumno INNER JOIN Mod\_alum ON Alumno.codalu = Mod\_alum.codalu) ON (Asignatura.codgrado = Alumno.codgrado) AND (Asignatura.codasig = Alumno.codasig)) ON Módulo.codmod = Mod\_alum.codmod) ON Profesor.codprof = Módulo.codprof WHERE (((Nz([calif1],"0"))<5));

Figura 4.38. Consulta "Alum\_modulo1" en Vista SQL.

A partir de estas consultas, se crean unos informes mencionados anteriormente, se abren, en modo "Vista preliminar", al pulsar sobre los botones "**Calificaciones de Junio**", "**Listado de Junio**", "**Calificaciones de Septiembre**" y "**Listado de Septiembre**". Un ejemplo de cada uno de estos informes se ofrece en las figuras 4.39 a 4.42.

| Mód           | ulo H01 An         | álisis y difusi | ón del conocimiento en ciencia | e ingeniería  |                  |               |
|---------------|--------------------|-----------------|--------------------------------|---------------|------------------|---------------|
| Creai<br>Tipo | itos H<br>Módul 2  |                 |                                |               |                  |               |
| Asig          | Código Grado       | DNI             | Alumno                         |               | NotaJunio        | Observaciones |
| 1             | G-AUTOMATICA       | 72199618J       | ABAD PALACIO, MIGUEL           |               |                  |               |
| 2             | G-ELECT RICA       | 7226292H        | GÓMEZ DURÁN,LAURA              |               |                  |               |
| 2             | G-ELECTRICA        | 72382853K       | LOPES OLIVARES, EDISON         |               |                  |               |
| 6             | G-TELECOM          | 72780284P       | ZORRILLA VARGAS, ANTONIO       |               |                  |               |
|               |                    |                 |                                | Profesor Ibáñ | ez Mendizábal, F | Raquel        |
| narte         | s, 18 de noviembre | de 2014         |                                |               |                  | Página 1 de 1 |

Figura 4.39. Informe al pulsar el botón "Listado de Junio".

|                 |                      |                           | 151011 |           | HOT AN  |        |      |
|-----------------|----------------------|---------------------------|--------|-----------|---------|--------|------|
|                 |                      |                           |        |           | H       | litos  | Créd |
| o Observaciones | NotaJunio            | Alumno                    |        | DNI       | Grado   | Código | Asig |
| INTADO          | NO PRESENTADO        | ABAD PALACIO, MIGUEL      | 8J A   | 72199618J | OMATICA | G-AUT  | 1    |
|                 | 3,9                  | GÓMEZ DURÁN, LAURA        | НG     | 7226292H  | CTRICA  | G-ELEC | 2    |
| INTADO          | N O PRESENTADO       | LOPES OLIVARES, EDISON    | зк г   | 72382853K | CTRICA  | G-ELEC | 2    |
| CONVALIDAD      | 5,6                  | ZORRILLA VARGAS, ANT ONIO | 4P Z   | 72780284P | COM     | G-TELE | 6    |
| bal, Raquel     | áñez Mendizábal, Rad |                           |        |           |         |        |      |
| b               | báñez Mendizáb       |                           |        |           |         |        |      |

Figura 4.40. Informe al pulsar el botón "Calificaciones de Junio".

| Mód    | ulo H01 An         | álisis y difusi | ón del conocimiento en cienc | ia e ingeniería |                     |                      |
|--------|--------------------|-----------------|------------------------------|-----------------|---------------------|----------------------|
| Tipol  | Módul H            |                 |                              |                 |                     |                      |
| Cré di | itos 2             |                 |                              |                 |                     |                      |
| Asig   | Cód.Grado          | DNI             | Alumno                       |                 | Nota Septiembre     | Observaciones        |
| 1      | G-AUTOMATICA       | 72199618J       | ABAD PALACIO, MIGUEL         |                 |                     |                      |
| 2      | G-ELECT RICA       | 7226292H        | GÓMEZ DURÁN, LAURA           |                 |                     |                      |
| 2      | G-ELECT RICA       | 72382853K       | LOPES OLIVARES, EDISON       |                 |                     |                      |
| marte  | s, 18 de noviembre | e de 2014       |                              | Profesor Ibář   | íez Mendizábal, Rac | uel<br>Página 1 de : |

Figura 4.41. Informe al pulsar el botón "Listado de Septiembre".

| Módi   | ulo H01 An   | álisis y difusi | ón del conocimiento en ciencia | e ingeniería   |                    |               |
|--------|--------------|-----------------|--------------------------------|----------------|--------------------|---------------|
| Tipo I | Módul H      |                 |                                |                |                    |               |
| Cré di | itos 2       |                 |                                |                |                    |               |
| Asig   | Cód.Grado    | DNI             | Alumno                         |                | Nota Septiembre    | Observaciones |
| 1      | G-AUTOMATICA | 72199618J       | ABAD PALACIO, MIGUEL           |                | NO PRESENTADO      |               |
| 2      | G-ELECT RICA | 7226292H        | GÓMEZ DURÁN, LAURA             |                | NO PRESENTADO      |               |
| 2      | G-ELECT RICA | 72382853K       | LOPES OLIVARES, EDISON         |                | 8                  |               |
|        |              |                 |                                |                |                    |               |
|        |              |                 |                                | Profesor Ibáñe | ez Mendizábal, Raq | uel           |
|        |              |                 |                                |                |                    |               |

Figura 4.42. Informe al pulsar el botón "Calificaciones de Septiembre".

Por último, para asignar a los botones la acción de abrir cada informe, en los eventos "**Al hacer clic**" llevan asociadas las macros cuya imagen puede verse en las figuras 4.43 a 4.46.

| AbrirInforme       |                                                                                                    |
|--------------------|----------------------------------------------------------------------------------------------------|
| Nombre del informe | Alum_moduloJ Profesor                                                                               |
| Vista              | Vista preliminar                                                                                    |
| Nombre de filtro   |                                                                                                    |
| Condición WHERE    | = [Alum_modulo]![codmod]=<br>[Formularios]![Menu]![SubformularioDeNavegación].[Formulario]![codmod] |
| Modo de la ventana | Normal                                                                                              |

#### Figura 4.43. Macro asociada al botón "Listado de Junio".

| · · · · · · · · · · · · · · · · · · · |                                                                                                    |
|---------------------------------------|----------------------------------------------------------------------------------------------------|
| AbrirInforme                          |                                                                                                    |
| Nombre del informe                    | Alum_moduloJ                                                                                        |
| Vista                                 | Vista preliminar                                                                                    |
| Nombre de filtro                      |                                                                                                    |
| Condición WHERE                       | = [Alum_modulo]![codmod]=<br>[Formularios]![Menu]![SubformularioDeNavegación].[Formulario]![codmod] |
| Modo de la ventana                    | Normal                                                                                              |

#### Figura 4.44. Macro asociada al botón "Calificaciones de Junio".

| AbrirInforme       |                                                                        |
|--------------------|------------------------------------------------------------------------|
| Nombre del informe | Alum_moduloS Profesor                                                  |
| Vista              | Vista preliminar                                                       |
| Nombre de filtro   |                                                                        |
| Condición WHERE    | =[Alum_modulo1]![codmod]=                                              |
|                    | [Formularios]![Menu]![SubformularioDeNavegación].[Formulario]![codmod] |
| Modo de la ventana | Normal                                                                 |

### Figura 4.45. Macro asociada al botón "Listado de Septiembre".

| AbrirInforme       |                                                                        |
|--------------------|------------------------------------------------------------------------|
| Nombre del informe | Alum_moduloS                                                           |
| Vista              | Vista preliminar                                                       |
| Nombre de filtro   |                                                                        |
| Condición WHERE    | =[Alum_modulo1]![codmod]=                                              |
|                    | [Formularios]![Menu]![SubformularioDeNavegación].[Formulario]![codmod] |
| Modo de la ventana | Normal                                                                 |

#### Figura 4.46. Macro asociada al botón "Calificaciones de Septiembre".

### 4.3.3.8. Calificaciones de las asignaturas

Desde el formulario "Asignatura" pulsando sobre el botón "Calificaciones", se accede a un formulario, llamado "Notas Asig", (ver figura 4.47) donde aparecen las notas finales que corresponden a cada alumno en la asignatura, ya sea en Junio o Septiembre, y permite obtener las actas provisionales para cada una de las convocatorias. Los alumnos que aparecen en el formulario han de tener completada su selección de módulos y, si no estuviesen calificados en todos sus módulos, aparecerían en los dos listados, con la observación "FALTAN NOTAS".

| Α     | signaturas                        |                    |                        |           |                           |   |                |                                   |      | Volver al me  | enú  |
|-------|-----------------------------------|--------------------|------------------------|-----------|---------------------------|---|----------------|-----------------------------------|------|---------------|------|
|       | Código Asignatura<br>Código Grado | 1<br>G-AUTOMATICA  | Grado en Ingeniería El | ectróni   | ca Industrial y Automátic | 1 |                |                                   |      | Acta Junio    | 0    |
|       | Código Profesor                   | 51                 | Renedo Estébanez, Ca   | irlos Jav | /ier                      |   |                |                                   |      | Acta Septiem  | nbre |
|       | Notas Junio                       | -                  |                        |           |                           | N | otas Septiem   | bre                               |      |               |      |
|       | Notas Ju                          | nio                |                        |           |                           |   | Notas :        | Septiembre                        |      |               |      |
|       | DNI Alu                           | imno               |                        | Nota      | Observaciones             |   | DNI            | Alumno                            | Nota | Observaciones |      |
|       | ▶ 72199618J AB                    | AD PALACIO, MIG    | JEL                    |           |                           |   | 72199618J      | ABAD PALACIO, MIGUEL              | 6,5  |               |      |
|       | 72189254D VA                      | LBUENA SAIZ, MA    | RÍA                    |           |                           |   | 72189254D      | VALBUENA SAIZ, MARÍA              | 6,5  |               |      |
|       | Registro: 14 🖂 1 de 1             | . 🕨 🛤 🛌 S          | in filtro Buscar       |           |                           | R | egistro: H 🖂 1 | 1 de 1 💿 🕨 📲 🍢 Sin filtro 🛛 Busca | ar   |               |      |
| Regis | tro: H վ 1 de 6 🛛 🕨 I             | 🕨 🎫 🛛 🍢 Sin filtro | Buscar                 |           |                           |   |                |                                   |      |               |      |

Figura 4.47. Formulario "Notas Asig".

El evento "Al hacer clic", del botón "**Calificaciones**" del formulario "**Asignatura**", lleva asociada una macro que abre el formulario "**Notas Asig**" (ver figura 4.48).

| 2 | 🔁 Asignatura : Comando20 : Al hacer clic |            |  |  |  |  |  |  |
|---|------------------------------------------|------------|--|--|--|--|--|--|
|   | AbrirFormulario                          |            |  |  |  |  |  |  |
|   | Nombre del formulario                    | Notas Asig |  |  |  |  |  |  |
|   | Vista                                    | Formulario |  |  |  |  |  |  |
|   | Nombre del filtro                        |            |  |  |  |  |  |  |
|   | Condición WHERE                          |            |  |  |  |  |  |  |
|   | Modo de datos                            |            |  |  |  |  |  |  |
|   | Modo de la ventana                       | Normal     |  |  |  |  |  |  |

Figura 4.48. Macro en el botón "Calificaciones".

En la parte superior de este formulario, aparece información sobre la asignatura, el nombre del grado y profesor responsable de la misma. Desde este formulario, mediante dos botones, llamados "Acta Junio" y "Acta Septiembre", se pueden obtener las actas provisionales de cada una de las convocatorias. Estos listados siempre serán provisionales, pues los definitivos serán el resultado de introducir las calificaciones en el sistema informático de la Universidad

Además, el formulario contiene dos subformulario, llamados "**Notas Junio**" y "**Notas Septiembre**", con las calificaciones de los alumnos de esa asignatura, en las convocatorias de Junio y Septiembre.

Para una correcta carga de datos en estos subformularios, previamente a su creación y la de los botones que abren los informes (actas), ha sido preciso generar dos consultas "**ConsultaJ**" y "**Consulta1**".

La primera consulta, llamada "**ConsultaJ**", es necesaria para crear el formulario "**Notas Junio**" y el informe al que se accede pulsando el botón "**Acta Junio**". A partir de esta consulta, se obtiene la nota media en la convocatoria de Junio del alumno.

La consulta en "Vista Diseño" y en "Vista SQL" puede observarse en las figuras 4.49 y 4.50, respectivamente.

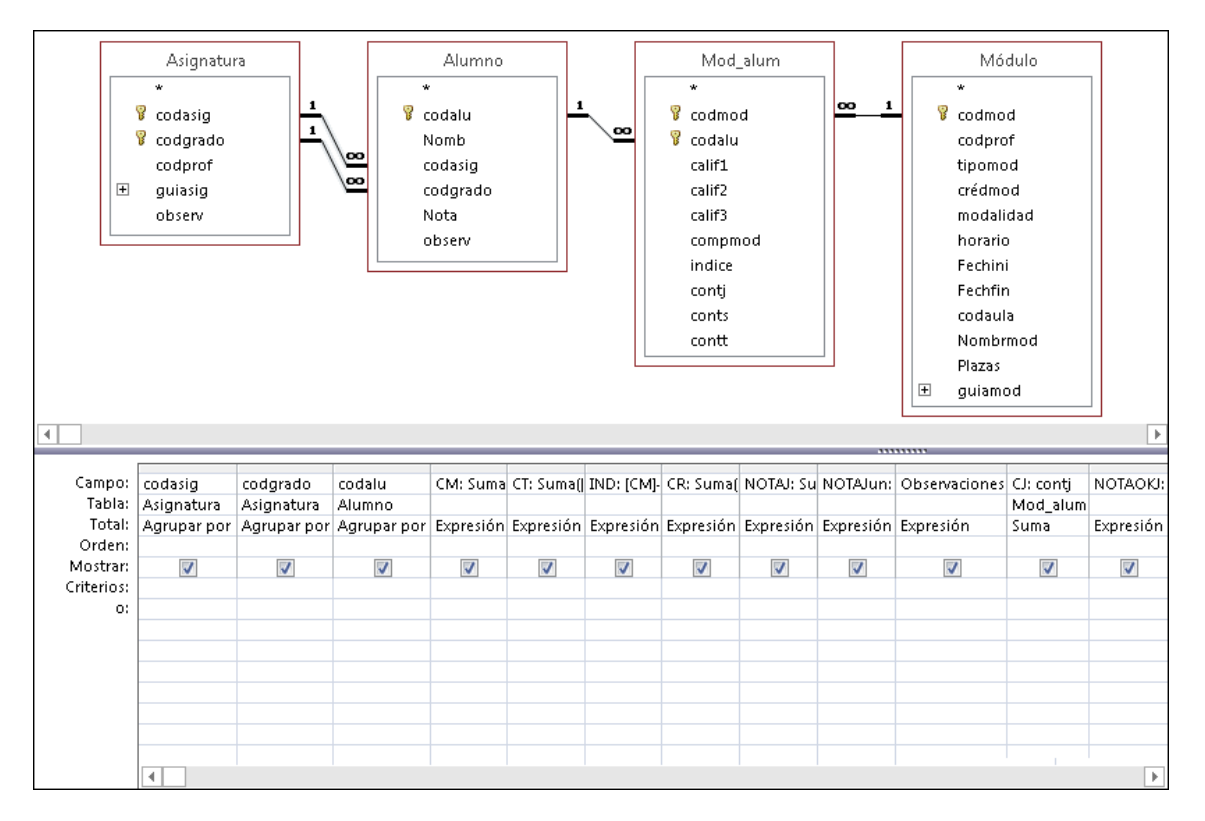

Figura 4.49. Consulta "ConsultaJ" en Vista Diseño.

SELECT Asignatura.codasig, Asignatura.codgrado, Alumno.codalu, Sum([Mod\_alum]![compmod]) AS CM, Sum([Mod\_alum]![contt]) AS CT, [CM]-[CT] AS IND, Sum([Módulo]![crédmod]) AS CR, Sum([Mod\_alum]![calif1]\*[crédmod]]/[CR] AS NOTAJ, IIf([IND]=0,[NOTAJ,"") AS NOTAJun, IIf([IND]=0,"", "FALTAN NOTAS") AS Observaciones, Sum(Mod\_alum.contj) AS CJ, IIf([CJ]=0,[NOTAJun],"") AS NOTAOKJ FROM Módulo INNER JOIN (Asignatura INNER JOIN (Alumno INNER JOIN Mod\_alum ON Alumno.codalu = Mod\_alum.codalu) ON (Asignatura.codgrado = Alumno.codgrado) AND (Asignatura.codasig = Alumno.codasig)) ON Módulo.codmod = Mod\_alum.codmod GROUP BY Asignatura.codasig, Asignatura.codgrado, Alumno.codalu;

Figura 4.50. Consulta "ConsultaJ" en Vista SQL.

En esta consulta hace uso de los siguientes campos:

- Tabla "Alumno": codalu.
- Tabla "Asignatura": codasig, codgrado.
- Tabla "Módulo": crédmod.
- Tabla "**Mod\_alum**": calif1, compmod, contj, contt.

En ella se establece un agrupamiento por codalu (por alumno). Para calcular la nota que corresponde a cada uno de ellos, se han utilizado varias expresiones, que se relacionan a continuación:

- **CM**: Suma ([Mod\_alum]![compmod]).
- **CT**: Suma ([Mod\_alum]![contt]).
- IND: [CM]-[CT].
- CR: Suma([Módulo]![crédmod])
- **NOTAJ**: Suma([Mod\_alum]![calif1]\*[crédmod])/[CR]
- NOTAJun: Silnm([IND]=0;[NOTAJ];"")
- **Observaciones**: Silnm([IND]=0;"";"FALTAN NOTAS")
- **CJ**: contj
- **NOTAOK**: Silnm([CJ]=0;[NOTAJun];"")

La expresión **CM** indica si alguno de los módulos está sin calificar, por cada módulo con nota asignada añade un -1 al total de **CM**, y la expresión **CT** indica en cuantos módulos se ha matriculado el alumno. Con estos dos campos se calcula **IND**, que indica que si la resta de ambos es igual a 0 en cada uno de los módulos hay una nota asignada.

**CR** calcula el número total de créditos que se usa, para calcular la nota media ponderada de junio, en la expresión de **NOTAJ**.

Para calcular la nota, tiene que valer **IND=0**, que se utiliza en las expresiones **NOTAJun** y **Observaciones**, en la primera si se cumple la condición, **NOTAJun=NOTAJ** y queda vacío, y en **Observaciones** si se cumple la condición no habría ningún comentario pero, en caso contrario indicaría que **"FALTAN NOTAS"**.

Por último, como solo se pretende calcular la nota de Junio se usa la suma del campo **contj** que indica cuantas notas faltan para Junio, así si es igual a 0, la nota final sería la **NOTAOK=NOTAJun**.

La segunda consulta, llamada "**Consulta1**", es necesaria para crear el formulario "**Notas Septiembre**" y el informe al que se accede pulsando el botón "**Acta Septiembre**". A partir de esta consulta, se obtiene la nota media en la convocatoria de Septiembre del alumno.

La consulta en "Vista Diseño" y en "Vista SQL" puede observarse en las figuras 4.51 y 4.52, respectivamente.

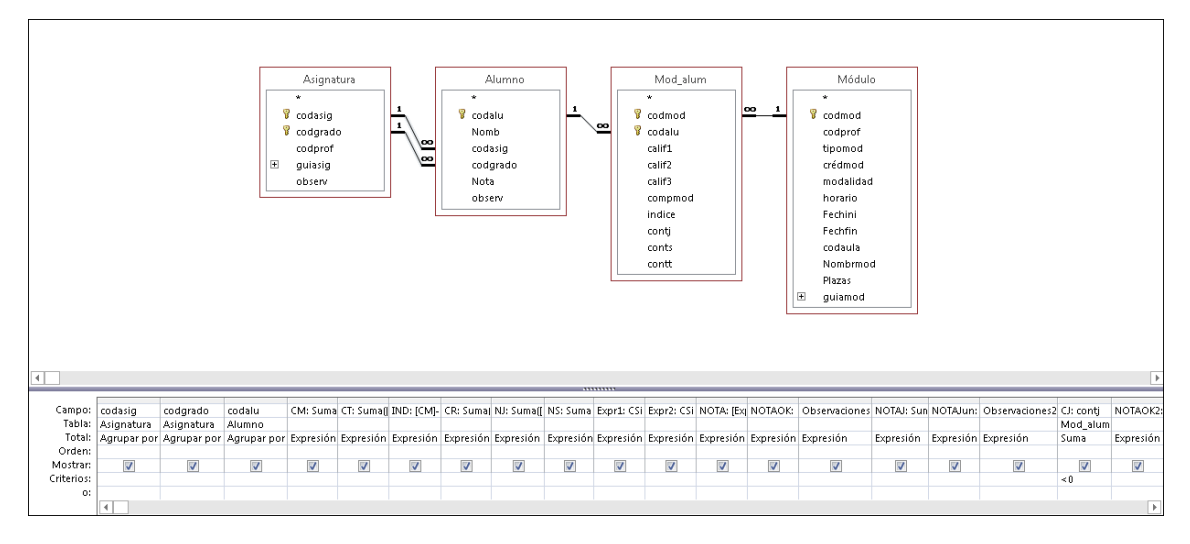

Figura 4.51. Consulta "Consulta1" en Vista Diseño.

```
SELECT Asignatura.codasig, Asignatura.codgrado, Alumno.codalu, Sum([Mod_alum]![compmod]) AS CM,
Sum([Mod_alum]![contt]) AS CT, [CM]-[CT] AS IND, Sum([Módulo]![crédmod]) AS CR,
Sum([Mod_alum]![calif1]*[crédmod])/[CR] AS NJ, Sum([Mod_alum]![calif2]*[crédmod])/[CR] AS NS, CSng(Nz([NS],0)) AS
Expr1, CSng(Nz([NJ],0)) AS Expr2, [Expr1]+[Expr2] AS NOTA, IIf([IND]=0,[NOTA],"'') AS NOTAOK, IIf([IND]=0,"'', "FALTAN
NOTAS'') AS Observaciones, Sum([Mod_alum]![calif1]*[crédmod])/[CR] AS NOTAJ, IIf([IND]=0,[NOTAJ], "'') AS NOTAJun,
IIf([IND]=0, "'', "FALTAN NOTAS'') AS Observaciones2, Sum(Mod_alum.contj) AS CJ, IIf([CJ]=0,[NOTAJun], "'') AS NOTAOK2
FROM Módulo INNER JOIN (Asignatura INNER JOIN (Alumno INNER JOIN Mod_alum ON Alumno.codalu =
Mod_alum.codalu) ON (Asignatura.codgrado = Alumno.codgrado) AND (Asignatura.codasig = Alumno.codasig))
ON Módulo.codmod = Mod_alum.codmod
GROUP BY Asignatura.codasig, Asignatura.codgrado, Alumno.codalu
HAVING ([[Sum(Mod_alum.contj])<0]);
```

Figura 4.52. Consulta "Consulta1" en Vista SQL.

Esta consulta utiliza el mismo agrupamiento y los mismos campos que la consulta anterior, pero también hace uso del campo *calif*2 de la tabla "**Módulo**". Incorpora columnas con las expresiones creadas en la consulta "**ConsultaJ**" y añade otras nuevas. Estas son:

- NS: Suma([Mod\_alum]![calif2]\*[crédmod])/[CR]
- **Expr1**: CSimple(Nz([NS];0))
- Expr2: CSimple(Nz([NJ];0))
- **NOTA**: [Expr1]+[Expr2]
- **Observaciones**: Silnm([IND]=0;"";"FALTAN NOTAS")
- NOTAOK: Silnm([IND]=0;[NOTA];"")

La expresión **NS** es igual que la de **NOTAJ** de la consulta anterior pero con las notas de Septiembre. Las expresiones 1 y 2, sirven para que una vez transformados los nulos en 0 con la función Nz de las notas calculadas en **NS** y **NJ**, los transforme en números mediante la función CSimple y poder realizar la suma en **NOTA** de ambas expresiones. Al igual que antes, si **IND=0** indica que hay una nota puesta en cada módulo y se puede calcular la nota, sino se quedaría vacío, y en **Observaciones** aparecería "**FALTAN NOTAS**".

Para controlar que los alumnos que tenga ya nota aprobada en Junio no aparezcan en esta consulta, al campo **CJ** se le ha añadido el criterio de ser < **0**, ya que para que tengan nota de Junio la condición era **CJ=0**.

A partir de estas consultas, se crean dos informes, que serán las actas provisionales que se abren al pulsa sobre los botones "Acta Junio" y "Acta Septiembre".

Pulsando el botón "**Acta Junio**" se accede al informe "**AsignaturaJ**" que contiene los siguientes campos:

- "ConsultaJ": codasig, codgrado, codalu, NOTAOK, observaciones.
- Tabla "Alumno": Nomb.
- Tabla "**Profesor**": nombprof.
- Tabla "Asignatura": codprof.

A través del botón "Acta Septiembre", se accede al informe "Asignatura", que utiliza los mismos campos que el informe anterior pero en vez de usar la "ConsultaJ" usa la "Consulta1".

Las actas, que se abren en vista preliminar, tienen el aspecto que se observa en la figura 4.53.

| Código Asigna   | tura 2                 |                                              |
|-----------------|------------------------|----------------------------------------------|
| Código Grado    | G-ELECTRICA            |                                              |
| DNI             | Alumno                 | Nota Final Observaciones                     |
| 7226292H        | GÓMEZ DURÁN, LAURA     | 3,9000000                                    |
| 72382853K       | LOPES OLIVARES, EDISON |                                              |
|                 |                        | Profesor: 51 Renedo Estébanez, Carlos Javier |
| ábado, 15 de no | wiembre de 2014        | Páginal de                                   |

Figura 4.53. Aspecto de las actas.

Por último, para hacer operativos los botones "Acta junio" y "Acta septiembre", sus eventos "**Al hacer clic**" llevan asignados las macros que abren los informes "**AsignaturaJ**" y "**Asignatura**" de las actas (ver figuras 4.54 y 4.55).

| 🔁 ActaJ            |                                                                                                    |
|--------------------|----------------------------------------------------------------------------------------------------|
| AbrirInforme       |                                                                                                    |
| Nombre del informe | AsignaturaJ                                                                                                    |
| Vista              | Vista preliminar                                                                                                    |
| Nombre de filtro   |                                                                                                    |
| Condición WHERE    | = [ConsultaJ]![codasig]=[Formularios]![Notas Asig]![codasig] Y<br>[ConsultaJ]![codgrado]=[Formularios]![Notas Asig]![codgrado] |
| Modo de la ventana | Normal                                                                                                    |

Figura 4.54. Macro del botón "Acta Junio".

| 🔁 Acta             |                                                                                                    |
|--------------------|----------------------------------------------------------------------------------------------------|
| AbrirInforme       |                                                                                                    |
| Nombre del informe | Asignatura                                                                                                    |
| Vista              | Vista preliminar                                                                                                    |
| Nombre de filtro   |                                                                                                    |
| Condición WHERE    | = [Consulta1]![codasig]=[Formularios]![Notas Asig]![codasig] Y<br>[Consulta1]![codgrado]=[Formularios]![Notas Asig]![codgrado] |
| Modo de la ventana | Normal                                                                                                    |

Figura 4.55. Macro del botón "Acta Septiembre".

# 5. VALIDACIÓN DEL RESULTADO

Dada la importancia de la validación del funcionamiento de la aplicación, en este apartado se describen los diferentes procedimientos diseñados para validar cada proceso operativo.

Para ello ha sido necesario crear una versión de prueba, con la que comprobar y controlar los diferentes problemas que pudieran surgir al utilizar la aplicación. En esta versión de prueba, se ha generado, expresamente, un conjunto de alumnos, prescindiendo de los datos originales, correspondientes al curso 2014-2015. El resto de los datos iniciales son los reales de este curso.

Los problemas operativos se pueden presentar en tres procesos:

- Elección de los módulos de cada alumno
- Calificaciones en los módulos
- Calificaciones de las asignaturas

## 5.1. ELECCIÓN DE LOS MÓDULOS

Como se ha citado anteriormente, es necesario controlar las restricciones impuestas por la vigente normativa a la hora de la elección de módulos.

Este proceso está controlado por el trigger de la figura 4.33. Con él se comprueba que se cumplen las siguientes restricciones.

- 1. Asociar el módulo de Inglés cuando ya hay algún tipo H.
- 2. No puede haber más de dos tipos H.
- 3. No puede haber más de dos tipos V.
- 4. No pueden superarse los 6 créditos.

Ante este caso, es preciso enumerar las posibles situaciones de conflicto y comprobar que la aplicación funciona correctamente en todas ellas. En la tabla 1. Se enumeran los seis casos posibles de elección en 1<sup>a</sup> y 2<sup>a</sup> opción. La opción II no es posible pues solo hay un módulo de Inglés. Las opciones que tienen una X en el cuadro son las que es preciso evitar. En la tabla 1, el Inglés no es compatible con habilidades (no es posible IH ni HI).

De los seis valores posibles en primera y segunda opción, hay que analizar las combinaciones admisibles al añadir la tercera opción lo que se puede ver en la tabla 2, donde, de nuevo, las opciones que tienen una X en el cuadro son las que hay que evitar.

|            |   | 2ª opción |    |    |  |  |  |  |  |
|------------|---|-----------|----|----|--|--|--|--|--|
|            |   | I         | Н  | v  |  |  |  |  |  |
| <b>1</b> a | Т | -         | X  | IV |  |  |  |  |  |
| opci       | н | x         | нн | HV |  |  |  |  |  |
| ón         | V | VI        | VH | VV |  |  |  |  |  |

Tabla 1. Primera y segunda elección del tipo de módulo

|                  |    |   | 3ª opción |     |  |  |  |  |
|------------------|----|---|-----------|-----|--|--|--|--|
|                  |    | Ι | н         | V   |  |  |  |  |
|                  | VI | - | X         | X   |  |  |  |  |
| <b>1</b> a       | НН | X | X         | HHV |  |  |  |  |
| y 2 <sup>a</sup> | VH | X | ИНН       | VHV |  |  |  |  |
| opci             | IV | - | X         | X   |  |  |  |  |
| ón               | HV | X | нун       | HVV |  |  |  |  |
|                  | vv | X | VVH       | X   |  |  |  |  |

Tabla 2. Primera y segunda elección del tipo de módulo

Por tanto, son doce los casos que hay que comprobar. En las figuras 5.1 a 5.12, ordenadas según la programación del trigger, puede apreciarse las comprobaciones efectuadas, con lo que el caso se ha cubierto exhaustivamente.

| Alu | umno 72125478F CUBILLAS FEIJOO, ANGEL                                |                                          |
|-----|----------------------------------------------------------------------|------------------------------------------|
|     | Aplicación para transversales                                        | Créditos                                 |
|     | Inglés no puede ser elegido con un módulo tipo H, elija un módulo ti | po V. Pulse la tecla Esc para continuar. |
|     | Aceptar                                                              |                                          |
|     |                                                                      |                                          |
|     | Códig Módulo                                                         | Tipo Modalidad Créc                      |
|     | H01 Análisis y difusión del conocimiento en ciencia e ingeniería     | H V 2                                    |
| 1   | ING Inglés                                                           | I P 4                                    |
| *   |                                                                      |                                          |
| Rea | aistro: M 🔺 2 de 2 🔹 M 🛤 😓 Sin filtro 🛛 Buscar                       |                                          |

Figura 5.1. Error al elegir los tipos H+I

| Alt | umno 🔤   | 2099741F RUIZ ALONSO, IGNACIO                                                |      |           |          |                 |
|-----|----------|------------------------------------------------------------------------------|------|-----------|----------|-----------------|
|     | Aplic    | ación para transversales                                                     |      | X         | ĥ        | <u>Créditos</u> |
|     |          |                                                                              |      |           |          |                 |
|     |          | Aceptar                                                                      |      |           |          |                 |
|     |          |                                                                              |      |           | <b>-</b> |                 |
|     | Códig    | Módulo                                                                       | Tipo | Modalidad | Créc     |                 |
|     | H01      | Análisis y difusión del conocimiento en ciencia e ingeniería                 | Н    | V         | 2        |                 |
|     | ∨01      | Agua, energía y alimentación. Factores claves relacionados por la tecnología | V    | V         | 2        |                 |
| 1   | ING      | Inglés                                                                       | I    | Р         | 4        |                 |
| *   |          |                                                                              |      |           |          |                 |
| Reg | istro: H | 🔺 3 de 3 🕨 🕨 🗮 🏹 Sin filtro 🛛 Buscar                                         |      |           |          |                 |

Figura 5.2. Error al elegir los tipos H+V+I

|                                           |                                                                                              | X                                                                                              |                                                                                                    | <u>Créditos</u>                                                                                                    |
|-------------------------------------------|----------------------------------------------------------------------------------------------|------------------------------------------------------------------------------------------------|----------------------------------------------------------------------------------------------------|----------------------------------------------------------------------------------------------------|
| elija un módulo tipo V. Pulse la tec<br>r | a Esc pa                                                                                     | ara continuar.                                                                                 | ļ                                                                                                    |                                                                                                    |
|                                           | Tipo                                                                                         | Modalidad                                                                                      | Créc                                                                                                    |                                                                                                    |
| lacionados por la tecnología              | V                                                                                            | V                                                                                              | 2                                                                                                    |                                                                                                    |
| e ingeniería                              | Н                                                                                            | V                                                                                              | 2                                                                                                    |                                                                                                    |
|                                           | 1                                                                                            | P                                                                                              | 4                                                                                                    |                                                                                                    |
|                                           |                                                                                              |                                                                                                |                                                                                                    |                                                                                                    |
|                                           | elija un módulo tipo V. Pulse la tecl<br>ar<br>elacionados por la tecnología<br>e ingeniería | elija un módulo tipo V. Pulse la tecla Esc pa<br>ar<br>Elacionados por la tecnología<br>H<br>I | elija un módulo tipo V. Pulse la tecla Esc para continuar.<br>ar<br>Tipo Modalidad<br>elacionados por la tecnología VVV<br>e ingeniería HV | elija un módulo tipo V. Pulse la tecla Esc para continuar.<br>ar<br>Tipo Modalidad Créc<br>elacionados por la tecnología VV2<br>e ingeniería HV2<br>I P 4 |

Figura 5.3. Error al elegir los tipos V+H+I

| Alu | imno 7   | 2125478F CUBILLAS FEIJOO, ANGEL                                                                     |       |               |      |                 |
|-----|----------|----------------------------------------------------------------------------------------------------|-------|---------------|------|-----------------|
|     | Aplica   | ción para transversales                                                                             |       | X             | Ŋĉ   | <u>Créditos</u> |
|     |          | Inglés no puede ser elegido con un módulo tipo H, elija un módulo tipo V. Pulse la tecla<br>Aceptar | Escpa | ra continuar. |      |                 |
|     | Códig    | Módulo                                                                                              | Tipo  | Modalidad     | Créc |                 |
|     | ING      | Inglés                                                                                              |       | P             | 4    |                 |
| \$  | H01      | Análisis y difusión del conocimiento en ciencia e ingeniería                                        | Н     | V             | 2    |                 |
| *   |          |                                                                                                    |       |               |      |                 |
| Reg | istro: 🖪 | 🔹 2 de 2 🔹 🕨 🛤 🧏 Sin filtro 🛛 Buscar                                                                |       |               |      |                 |

Figura 5.4. Error al elegir los tipos I+H

| Alu  | mno 7                                                                                                    | 2345658X GUTIERREZ LOMBAN, SARA                                             |      |           |      |                 |  |
|------|----------------------------------------------------------------------------------------------------|-----------------------------------------------------------------------------|------|-----------|------|-----------------|--|
|      | Aplica                                                                                                    | ción para transversales                                                     |      | X         | J    | <u>Créditos</u> |  |
|      | Inglés no nuede ser elegido con un módulo tino H, elija un módulo tino V. Pulse la terla Escinara continuar. |                                                                             |      |           |      |                 |  |
|      |                                                                                                    | Aceptar                                                                     |      |           |      |                 |  |
|      | Ľ                                                                                                    |                                                                             |      |           | J_   |                 |  |
|      | Códig                                                                                                    | Módulo                                                                      | Tipo | Modalidad | Créc |                 |  |
|      | ING                                                                                                    | Inglés                                                                      |      | P         | 4    |                 |  |
|      | ∨01                                                                                                    | Agua, energía y alimentación.Factores claves relacionados por la tecnología | V    | V         | 2    |                 |  |
| \$   | H01                                                                                                    | Análisis y difusión del conocimiento en ciencia e ingeniería                | Н    | V         | 2    |                 |  |
| *    |                                                                                                    |                                                                             |      |           |      |                 |  |
| Regi | stro: 🛛                                                                                                    | 4 3 de 3 🔹 🕨 🛤 🌋 Sin filtro 🛛 Buscar                                        |      |           |      |                 |  |

Figura 5.5. Error al elegir los tipos I+V+H

| Alu     | mno 72345658X GUTIERREZ LOMBAN, SARA                                                                                                    |              |                |             |                 |
|---------|----------------------------------------------------------------------------------------------------|--------------|----------------|-------------|-----------------|
|         | Aplicación para transversales                                                                                                    |              | X              | 7â          | <u>Créditos</u> |
|         | Inglés no puede ser elegido con un módulo tipo H, elija un módulo tipo V. Pulse la tecla                                                                                                    | a Escipa     | ıra continuar. |             |                 |
|         | Aceptar                                                                                                    |              |                |             |                 |
|         |                                                                                                    |              |                | -           |                 |
|         | Cádial Mádula                                                                                                    | IlTino       | Modalidad      | ICróal      |                 |
|         |                                                                                                    | Jubo         |                | Creu        |                 |
|         | V01 Agua, energía y alimentación. Factores claves relacionados por la tecnología                                                                                                    | V            |                | 2           |                 |
|         | V01     Agua, energía y alimentación. Factores claves relacionados por la tecnología       ING     Inglés                                                                                      |              | P              | 2<br>4      |                 |
|         | V01       Agua, energía y alimentación. Factores claves relacionados por la tecnología         ING       Inglés         H01       Análisis y difusión del conocimiento en ciencia e ingeniería | ∨<br>   <br> | V<br>P<br>V    | 2<br>4<br>2 |                 |
| .ø<br>* | V01       Agua, energía y alimentación. Factores claves relacionados por la tecnología         ING       Inglés         H01       Análisis y difusión del conocimiento en ciencia e ingeniería | ∨<br>   <br> | V              | 2<br>4<br>2 |                 |

Figura 5.6. Error al elegir los tipos V+I+H

| A  | Jumno 🔤    | 2751841D BELMONTE RUIZ, ANA                                                                |        |           |      |                 |
|----|------------|--------------------------------------------------------------------------------------------|--------|-----------|------|-----------------|
|    |            | Aplicación para transversales                                                              |        | x         | Â    | <u>Créditos</u> |
|    |            | No pueden anotarse más de dos asignaturas del tipo "H". Pulse la tecla Esc para<br>Aceptar | contin | Jar.      | ÷    |                 |
|    | Códig      | Módulo                                                                                     | Tipo   | Modalidad | Créc |                 |
|    | H01        | Análisis y difusión del conocimiento en ciencia e ingeniería                               | Н      | $\vee$    | 2    |                 |
|    | H02        | Competencias en búsqueda y uso legítimo de la información                                  | н      | Р         | 2    |                 |
| .¢ | НОЗ        | Comprensión y expresión escrita de textos científicos y de ingeniería                      | Н      | √/P(10h)  | 2    |                 |
| *  | ÷          |                                                                                            |        |           |      |                 |
| R  | egistro: 🛛 | 4 3 de 3 🕨 🛏 🛤 🌄 Sin filtro 🛛 Buscar                                                       |        |           |      |                 |

Figura 5.7. Error al elegir los tipos H+H+H

| Alu  | mno 7    | 2219856G DIEGO ACEBO, LAURA                                                    |          |           |      |                 |
|------|----------|--------------------------------------------------------------------------------|----------|-----------|------|-----------------|
|      |          | Aplicación para transversales                                                  |          | 22        | Â    | <u>Créditos</u> |
|      |          | No pueden anotarse más de dos asignaturas del tipo "V". Pulse la tecla Esc par | a contii | nuar.     |      |                 |
|      |          | Aceptar                                                                        |          |           |      |                 |
|      |          |                                                                                |          |           | Ŧ    |                 |
|      | Códig    | Módulo                                                                         | Tipo     | Modalidad | Créc |                 |
|      | ∨01      | Agua, energía y alimentación. Factores claves relacionados por la tecnología   | V        | V         | 2    |                 |
|      | V02      | Ciencia, ingeniería y tecnología al servicio de los países en desarrollo       | V        | P         | 2    |                 |
| 1    | V03      | Desarrollo sostenible en Cantabria                                             | V        | P         | 2    |                 |
| *    |          |                                                                                |          |           |      |                 |
| Regi | istro: 🛛 | 🕯 3 de 3 🔹 🕨 🛤 🧏 Sin filtro 🛛 Buscar                                           |          |           |      |                 |

Figura 5.8. Error al elegir los tipos V+V+V

| Alumno 72098840P HERNANDEZ GOMA, LUIS                                                              |                                 |
|----------------------------------------------------------------------------------------------------|---------------------------------|
|                                                                                                    | Créditos                        |
| Aplicación para transversales                                                                      | x                               |
| El total de créditos sería superior a 6 si se añade este módulo. No se guardarán los cambios. Pul: | se la tecla Esc para continuar. |
| Aceptar                                                                                            |                                 |
|                                                                                                    |                                 |
| Códig Módulo                                                                                       | Tipo Modalidad Créc             |
| H01 Análisis y difusión del conocimiento en ciencia e ingeniería                                   | H V 2                           |
| H02 Competencias en búsqueda y uso legítimo de la información                                      | H P 2                           |
| ING Inglés                                                                                         | I P 4                           |
| Registro: H 🔞 de 3 🕨 🕅 🗮 了 Sin filtro 🛛 Buscar                                                     |                                 |

Figura 5.9. Error al elegir los tipos H+H+I

| Alu | mno 7    | 72099754D F            | ERNANDEZ CARVAJAL, JO            | )SE MANUEL                             |                    |                     |              |                 |
|-----|----------|------------------------|----------------------------------|----------------------------------------|--------------------|---------------------|--------------|-----------------|
|     |          |                        |                                  |                                        |                    |                     |              | <u>Créditos</u> |
| Ap  | licación | para transversales     |                                  |                                        |                    |                     | X            |                 |
|     | <u>^</u> | El total de créditos s | sería superior a 6 si se añade e | ste módulo. No se guardarán<br>Aceptar | los cambios. Pulse | : la tecla Esc para | a continuar. |                 |
|     |          |                        |                                  |                                        |                    |                     | <b>_</b>     |                 |
|     | Códig    | Módulo                 |                                  |                                        | Ti                 | po Modalidad        | d Créc       |                 |
|     | ∨01      | Agua, energía y a      | ilimentación. Factores cla       | ives relacionados por la t             | ecnología 🗸 V      | V                   | 2            |                 |
|     | ∨02      | Ciencia, ingenier      | ría y tecnología al servicio     | de los países en desarro               | llo V              | P                   | 2            |                 |
| \$  | ING      | Inglés                 |                                  |                                        |                    | P                   | 4            |                 |
| *   |          | 1                      |                                  |                                        |                    |                     |              |                 |
|     |          |                        |                                  |                                        |                    |                     |              |                 |

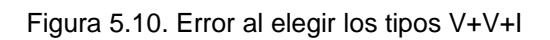

| Ali | umno                                                                                                    | 72099754D FERNANDEZ CARVAJAL, JOSE MANUEL                                    |      |           |          |                 |  |  |  |  |
|-----|----------------------------------------------------------------------------------------------------|------------------------------------------------------------------------------|------|-----------|----------|-----------------|--|--|--|--|
|     |                                                                                                    |                                                                              |      |           |          | <u>Créditos</u> |  |  |  |  |
| A   | plicació                                                                                                    | n para transversales                                                         |      |           | ×        |                 |  |  |  |  |
|     | Fl total de créditos sería superior a 6 si se añade este módulo. No se guardarán los cambios. Pulse la tecla Esc para continuar. |                                                                              |      |           |          |                 |  |  |  |  |
|     |                                                                                                    |                                                                              |      |           |          |                 |  |  |  |  |
| L   |                                                                                                    | Aceptar                                                                      |      |           |          | J               |  |  |  |  |
|     |                                                                                                    | · /                                                                          |      |           | <b>T</b> |                 |  |  |  |  |
|     | Códi                                                                                                    | gMódulo                                                                      | Tipo | Modalidad | Créc     |                 |  |  |  |  |
|     | ∨01                                                                                                    | Agua, energía y alimentación. Factores claves relacionados por la tecnología | V    | V         | 2        |                 |  |  |  |  |
|     | ING                                                                                                    | Inglés                                                                       | I    | Р         | 4        |                 |  |  |  |  |
| 1   | V02                                                                                                    | Ciencia, ingeniería y tecnología al servicio de los países en desarrollo     | V    | P         | 2        |                 |  |  |  |  |
| *   |                                                                                                    |                                                                              |      |           |          |                 |  |  |  |  |
| Reg | gistro: H                                                                                                    | I 3 de 3 ► H ► Sin filtro Buscar                                             |      |           |          |                 |  |  |  |  |

Figura 5.11. Error al elegir los tipos V+I+V

| Alu | imno (   | 72099754D            | FERNANDEZ CARVAJAL, JOSE MANUEL                                                          |          |                |                 |
|-----|----------|----------------------|------------------------------------------------------------------------------------------|----------|----------------|-----------------|
|     |          |                      |                                                                                          |          |                | <u>Créditos</u> |
| Ap  | licaciór | n para transversales |                                                                                          |          |                | x               |
|     | A        | El total de crédito  | os sería superior a 6 si se añade este módulo. No se guardarán los cambios. F<br>Aceptar | Pulse la | tecla Esc para | continuar.      |
|     | Códi     | g Módulo             |                                                                                          | Tipo     | Modalidad      | Créc            |
|     | ING      | Inglés               |                                                                                          |          | P              | 4               |
|     | ∨01      | Agua, energía        | y alimentación. Factores claves relacionados por la tecnología                           | V        | V              | 2               |
| 1   | V02      | Ciencia, ingen       | iería y tecnología al servicio de los países en desarrollo                               | V        | P              | 2               |
| *   |          |                      |                                                                                          |          |                |                 |
| Reg | istro:   | (                    | 1 🛤 了 Sin filtro 🛛 Buscar                                                                |          |                |                 |

Figura 5.12. Error al elegir los tipos I+V+V

## 5.2. CALIFICACIONES EN LOS MÓDULOS

A la hora de calificar los módulos, se debe tener en cuenta que si un alumno no tiene nota en un módulo, en su calificación debe aparecer "NO PRESENTADO", de la misma manera que si un alumno aprueba el módulo en la convocatoria de Junio, no debe aparecer en ninguno de los listados de Septiembre pues ya lo tiene aprobado (ver figuras 5.13 y 5.14).

| Mód       | ulo H01 An     | álisis y difusió | ón del conocimiento en ciencia | e ingeniería |                      |               |
|-----------|----------------|------------------|--------------------------------|--------------|----------------------|---------------|
| Crédi     | itos H         |                  |                                |              |                      |               |
| Tipo      | Módul 2        |                  | Alumno                         |              | Blota lunia          | Observesioner |
| 4518<br>1 |                | 70751041         |                                |              |                      | Observaciones |
| T         | G-AUTOMATICA   | /2/51841         | BELIVIONTE ROIZ, ANA           |              | 7,6                  |               |
| 1         | G-AUTOMATICA   | 72098840P        | HERNANDEZ GOMA, LUIS           |              | 5                    |               |
| 1         | G-AUTOMATICA   | 72099741F        | RUIZ ALONSO, IGNACIO           |              | NO PRESENTADO        |               |
| 2         | G-ELECTRICA    | 72125478F        | CUBILLAS FEIJOO, ANGEL         |              | 8                    |               |
| 2         | G-ELECTRICA    | 72219856         | DIEGO ACEBO, LAURA             |              | NO PRESENTADO        |               |
| 3         | G-INDUSTRIAL   | 72099754         | FERNANDEZ CARVAJAL, JOSE M     | MANUEL       | 6,8                  |               |
| 3         | G-INDUSTRIAL   | 72345658X        | GUTIERREZ LOMBAN, SARA         |              | 8,2                  | RECONOCIDO    |
| 4         | G - ME CANI CA | 72084752         | LASTRA CUESTA, MIGUEL          |              | 3,5                  |               |
| 5         | G-QUIMICA      | 71854012         | SILVA INCERA, RAQUEL           |              | 6,1                  |               |
|           |                |                  |                                | Profesor Ibá | ñez Mendizábal, Raqu | el            |

Figura 5.13. Listado de la convocatoria de Junio.

Se observa que la calificación de los alumnos Ignacio Ruiz Alonso y Laura Diego Acebo no ha sido introducida o no tienen nota de junio, y el alumno Miguel Lastra Cuesta suspendió en esta convocatoria, por ello solamente estos alumnos deben aparecer en el listado de la convocatoria de Septiembre.

|                                                                          |                      | Módulo H01 Análisis y difusión del conocimiento en ciencia e ingeniería |           |          |                        |  |  |  |  |
|--------------------------------------------------------------------------|----------------------|-------------------------------------------------------------------------|-----------|----------|------------------------|--|--|--|--|
|                                                                          |                      |                                                                         |           | н<br>2   | Fipo Módul<br>Créditos |  |  |  |  |
| Alumno Nota Septiembre Observacion                                       |                      | Alumno                                                                  | DNI       | rado     | Asig Cód.G             |  |  |  |  |
| IF RUIZ ALONSO, IGNACIO 5,6                                              | IGNACIO              | RUIZ ALONSO, IG                                                         | 72099741F | TOMATICA | I G-AUT                |  |  |  |  |
| 5 DIEGO ACEBO, LAURA 6,2                                                 | LAURA                | DIEGO ACEBO, LA                                                         | 72219856  | CTRICA   | 2 G-ELE                |  |  |  |  |
| 2 LASTRA CUESTA, MIGUEL NO PRESENTADO                                    | 4, MIGUEL            | LASTRA CUESTA,                                                          | 72084752  | CANICA   | 4 G-ME                 |  |  |  |  |
| Profesor Ibáñez Mendizábal, Raquel                                       | Profeso              |                                                                         |           |          |                        |  |  |  |  |
| 2 LASTRA CUESTA, MIGUEL NO PRESENTADO Profesor Ibáñez Mendizábal, Raquel | A, MIGUEL<br>Profeso | LASTRA CUESTA,                                                          | 72084752  | CANICA   | 4 G-ME                 |  |  |  |  |

Figura 5.14. Listado de la convocatoria de Septiembre.

## 5.3. CALIFICACIONES DE LAS ASIGNATURAS

Para la calificación de las asignaturas se hace uso de una consulta que calcula la nota media ponderada de cada alumno a medida que se van calificando en los diferentes módulos.

Al igual que en el caso de los módulos, si un alumno aprueba en Junio no debe aparecer en el acta provisional de la convocatoria de Septiembre. Para comprobar todo lo anterior, a los alumnos del Grado de Automática se les ha calificado de la siguiente manera, al alumno Ana Belmonte Ruiz se le ha calificado en todos sus módulos en Junio (notas 7.6, 5.3 y 6.2), a Ignacio Ruiz Alonso se le ha calificado dos de sus módulos en Junio (7 y 5.5) y el otro en Septiembre (8.5), y a Luis Hernández Goma se le ha dejado un módulo sin calificar.

A partir de estos datos, en el acta de Junio se espera que aparezcan los tres alumnos pero solamente calificada Ana Belmonte Ruiz, mientras que en el acta de Septiembre aparecerán los otros dos alumnos de los cuales Ignacio Ruiz Alonso estará calificado (ver figuras 5.15 y 5.16).

|                 | 0                    |                                           |
|-----------------|----------------------|-------------------------------------------|
| Código Grado    | G-AUTOMATICA         |                                           |
| DNI             | Alumno               | Nota Final Observaciones                  |
| 72751841D       | BELMONTE RUIZ, ANA   | 6,3666666                                 |
| 72098840P       | HERNANDEZ GOMA, LUIS | FALTAN NOTAS                              |
| 72099741F       | RUIZ ALONSO, IGNACIO | FALTAN NOTAS                              |
|                 |                      | Profesor: Renedo Estébanez, Carlos Javier |
| iércoles, 26 de | noviembre de 2014    | Página 1 de                               |

Figura 5.15. Acta provisional de la convocatoria de Junio.

| Código Asigna | itura 1              |                                           |
|---------------|----------------------|-------------------------------------------|
| Código Grado  | G-AUTOMATICA         |                                           |
| DNI           | Alumno               | Nota Final Observaciones                  |
| 72098840P     | HERNANDEZ GOMA, LUIS | FALTAN NOTAS                              |
| 72099741F     | RUIZ ALONSO, IGNACIO | 7                                         |
|               |                      | Profesor: Renedo Estébanez, Carlos Javier |
|               |                      | Profesor: Renedo Estébanez, Carlos Javier |

Figura 5.16. Acta provisional de la convocatoria de Septiembre.

# 6. CONCLUSIONES

Con este proyecto se ha desarrollado una aplicación informática que satisface las necesidades de la Escuela Técnica Superior de Ingenieros Industriales y de Telecomunicación de la Universidad de Cantabria para gestionar la docencia y calificación de las asignaturas transversales, de las que cada titulación de Grado incluye una de ellas.

La dificultad inicial radica en que el estudiante construye su propia asignatura a partir de una serie de módulos que la Escuela oferta. La aplicación creada carga los datos de los alumnos a partir de la información que se obtiene del sistema informático central de la Universidad, con lo que se evitan errores.

Permite inscribir a los alumnos en los módulos de su elección, controlando las restricciones impuestas por la vigente normativa. Los profesores responsables de cada módulo calificarán a sus alumnos y, automáticamente, se calculará la calificación que les corresponde en su asignatura transversal. Desde este punto, aportará las actas correspondientes a las convocatorias ordinaria y extraordinaria. Estas actas se considerarán provisionales, hasta que sus calificaciones sean introducidas en el sistema informático central de la Universidad.

La peculiaridad del procedimiento, exclusivo de la Escuela, no permitía su procesamiento dentro de la aplicación de los servicios centrales. Por este motivo se pensó en desarrollar una aplicación propia, lo que se ha concluido con el presente proyecto.

Por el volumen de los datos a gestionar, por la disponibilidad de la licencia y por la facilidad de desarrollo, se decidió trabajar con Access 2013. Esto aporta unas interesantes características económicas y de portabilidad al producto resultante.

El diseño comenzó con la definición de la base de datos, que no teniendo excesivas tablas, presenta una estructura de cierta complejidad. Como aspecto relevante, cabe mencionar que se han confeccionado triggers que controlan ciertas restricciones impuestas a las tablas. Esta característica ha sido incorporada en la versión 2013 de Access, por primera vez.

Como ya se ha mencionado, la aplicación se carga de datos que provienen del sistema informático central de la Universidad, para lo que se han preparado los procedimientos de extracción, transformación y carga propiamente dicha. Gracias a ello, el usuario final comienza a trabajar con todos los datos básicos a su disposición.

Para facilitar su utilización, se ha preparado un manual de usuario, que explica, con todo detalle, la forma de interactuar con la aplicación, eludiendo todo comentario de aspecto técnico informático.

La validación del resultado es un aspecto muy importante y, para ello, se han dispuesto procedimientos para cada proceso y los usuarios finales han estado trabajando con una versión de prueba.

Por último cabe decir que personalmente este proyecto me ha permitido entrar en el mundo de las bases de datos, comprender su diseño y desarrollar aplicaciones con un producto tan difundido como Access de Microsoft.

# 7. REFERENCIAS

**[1].** Halpin, T. (2001). Information Modeling and Relational Databases. From Conceptual Analysis to Logical. Design. Morgan Haufmann Publishers

[2]. Mora, E.; Zorrilla, M.; Díaz de Entresotos, J. (2003). Iniciación a las bases de datos con Access 2002. Díaz de Santos. Madrid.

**[3].** Silberschatz, A.; Korth, H. F.; Sudarshan, S. (2006). Fundamentos de bases de datos. Mc. Graw Hill. Madrid

**[4].** Silberschatz, A.; Korth, H. F.; Sudarshan, S. (2010). Database System Concepts Mc. Graw Hill.

## ANEXOS

## ANEXO I: IMPRESO DE SOLICITUD

### ESCUELA TECNICA SUPERIOR DE INGENIEROS INDUSTRIALES Y TELECOMUNICACION

En Santander a ..... de octubre de 2014

D./Dª .....

Estudiante de la asignatura Transversal del Grado en Ingeniería .....

Solicita su inclusión en los módulos marcados a continuación:

| Nombre del módulo                                                                             | Tipo | Modalidad | Horario         |  |
|-----------------------------------------------------------------------------------------------|------|-----------|-----------------|--|
| Análisisy difusión del conocimiento en ciencia e ingeniería                                   | Н    | V         |                 |  |
| Competencias en búsqueda y uso legítimo de la información                                     | Н    | Р         | 2               |  |
| Comprensión y expresión escrita de textos científicos y de ingeniería                         | Н    | V/P(10 h) | 2               |  |
| Formándote como ingeniero a través del hardware libre                                         | Н    | Р         | 3               |  |
| Gestión de la información con bases de datos                                                  | Н    | V/P(10h)  | 3               |  |
| Herramientas de Saftware Libre para Usuarias                                                  | Н    | Р         | 2               |  |
| Hojas de cálculo en ciencias e ingeniería                                                     | Н    | V/P(6 h)  | 2               |  |
| Interpretación y construcción modelos, maquetas y esquemas                                    | Н    | Р         | 3               |  |
| Presentaciones multimedia actuales                                                            | Н    | V         |                 |  |
| Programación de páginas web interactivas                                                      | Н    | V/P(6h)   | 2               |  |
| Sistema integral de gestión de la empresa. Dirección comercial y aprovisionamientos           | Н    | Р         | 2               |  |
| Sistema integral de gestión de la empresa. Dirección de proyectos y fabricación               | Н    | Ρ         | 3               |  |
| Taller de presentaciones eficaces                                                             | Н    | V         |                 |  |
| Taller para trabajar en equipo                                                                | Н    | Р         | 2               |  |
| Técnicas de creatividad para el estudiante y el futuro profesional                            | Н    | V         |                 |  |
| Técnicas de resolución de problemas                                                           | Н    | V/P(10h)  | 3               |  |
| Telecomunicaciones para los ciudadanos                                                        | Н    | P         | 2               |  |
| Trabajo en equipo                                                                             | Н    | Ρ         | 3               |  |
| Usuario eficiente en el sistema Linux                                                         | Н    | V         |                 |  |
| Agua, energía y alimentación. Factores claves relacionados por la tecnología                  | ٧    | V         |                 |  |
| Ciencia, ingeniería y tecnología al servicio de los países en desarrollo                      | ۷    | Р         | 1               |  |
| Desarrollo sostenible en Cantabria                                                            | ۷    | Р         | 1               |  |
| Educación ambiental                                                                           | ۷    | V/P (6h)  | 1               |  |
| El reto de lo interdisciplinar en el mundo actual                                             | ٧    | V         |                 |  |
| Emprendedor, ¿nace o se hace?                                                                 | ٧    | V/P(6 h)  | 1               |  |
| Formación en valores ambientales. Introducción a la eco-innovación                            | V    | Р         | 1               |  |
| Ingeniería y salud. Nuevos materiales y aplicaciones                                          | V    | V         |                 |  |
| Premios Nobel e hitos científicos y tecnológicos. Nobel Prizes and scientific and technologic | v    | v         |                 |  |
| hits                                                                                          | · ·  | •         |                 |  |
| Nuevas tecnologías en el desarrollo sostenible                                                | V    | V         |                 |  |
| Inglés                                                                                        | Н    | Р         | 10:30-<br>13:30 |  |

| Horarios:        | Tipo:           | Modalidad:     |
|------------------|-----------------|----------------|
| 1 (8:30 a 10:30) | H (Habilidades) | P (Presencial) |
| 2 (10:30 a12:30) | V (Valores)     | V (Virtual)    |
| 3 (12:30 a14:30) |                 |                |

## • ANEXO II: MANUAL DE USUARIO

La presente aplicación está concebida para guardar la información correspondiente a un curso académico, para su utilización en otros cursos será preciso sacar una copia de la existente, descargarla de datos y cargarla de datos iniciales de ese curso. La forma de proceder se describe a continuación.

### Inicio de la aplicación

APLICACIÓN TRANSVERSALES UC UNIVERSIDAD DE CANTABRIA

Al arrancar la aplicación aparece la pantalla que se muestra en la figura 1:

Figura 1.

Para empezar a trabajar con la aplicación se pulsa el botón ACCEDER y con lo que aparece el menú de la aplicación (figura 2). Desde él, mediante una serie de botones de opción, situados a la izquierda de la pantalla, se puede acceder a los diferentes formularios de interacción con la aplicación.

Para una utilización de **operación normal**, la aplicación ya tiene cargados muchos datos: los grados, las asignaturas, los profesores, los alumnos en cada asignatura, las aulas, los módulos y los profesores de cada módulo. Estos datos básicos pueden ser modificados pulsando los botones Modif. Alumno, Modif. Módulo, Modificar Aula, Modificar Asig, Modificar Grado y Modif. Profesor, situados a la izquierda abajo.

| Asignatura                                        | Asignaturas         |                             |                                                |
|---------------------------------------------------|---------------------|-----------------------------|------------------------------------------------|
| N tá chula                                        | Asignaturas         |                             |                                                |
| Modulo                                            | Código Asignatura   | 1                           | Guía de la asignatur                           |
|                                                   | Código Grado        | G-AUTOIv Grado er           | Ingeniería Electrónica Industrial y Automática |
|                                                   | Cód. Prof. Respons. | 51 Renedo 8                 | Estébanez, Carlos Javier                       |
|                                                   | Observaciones       |                             |                                                |
|                                                   | Alumnos             | Alumno                      | Ordenar Exportar                               |
|                                                   | Calificaciones      | DNI                         | Alumno                                         |
|                                                   |                     | R 72199618J                 | ABAD PALACIO, MIGUEL                           |
|                                                   |                     | IR 7226292H                 | GÓMEZ DURÁN, LAURA                             |
|                                                   |                     | IR 72382853K                | LOPES OLIVARES, EDISON                         |
| Modificar Grado                                   |                     | IR 72351598L                | TORRES FERNÁNDEZ, DIEGO                        |
|                                                   |                     | IR 72189254D                | VALBUENA SAIZ. MARÍA                           |
| IMITAL PRITESTIC                                  |                     | IR 72780284P                | ZORRILLA VARGAS, ANTONIO                       |
|                                                   |                     | P 72180412X                 | GONZALEZ PRADAL, LUIS MIGUEL                   |
| Modif. Módulo                                     |                     | /////////////////////////// |                                                |
| Modif. Módulo<br>Modif. Alumno                    |                     | 10 701500CEC                | CELLC CEANO INVAN                              |
| Modif. Módulo<br>Modif. Alumno<br>Modificar Asig, |                     | R 721520655                 | CELIS CEANO, IVAN                              |

Figura 2.

### Elección de los módulos

Para inscribir a cada alumno en sus módulos, en primer lugar hay que pulsar sobre el botón Asignatura, con lo que se muestra el formulario de la figura 2. En él, pulsando uno de los botones IR, situados a la izquierda de cada alumno, se accede al formulario de la figura 3, desde el que se seleccionarán los módulos que ese alumno ha de cursar.

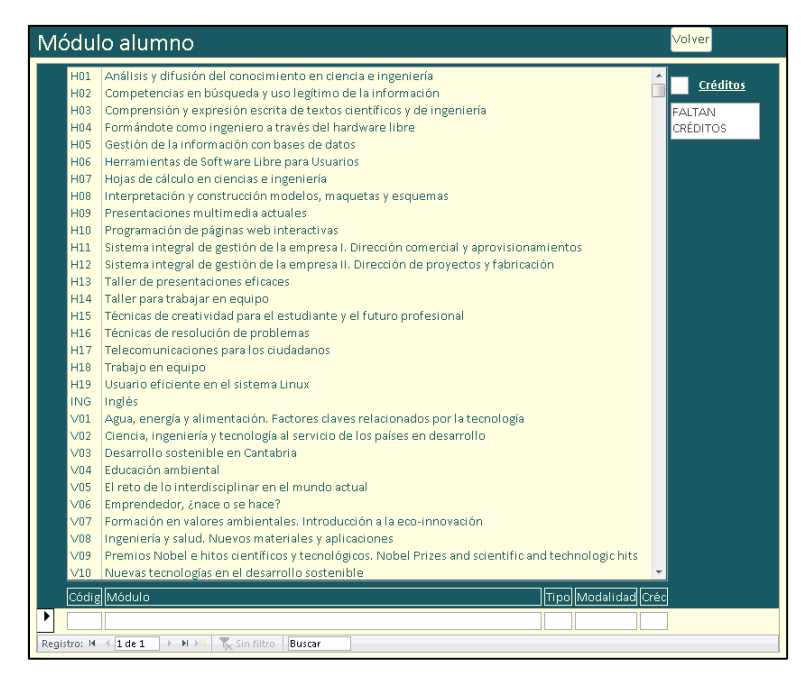

Figura 3.

En esta pantalla, pulsando sobre los diferentes módulos se irá inscribiendo a cada alumno en el módulo solicitado. Durante el proceso, en los recuadros donde pone <u>Créditos</u> (esquina superior derecha) se observa el número de créditos elegidos y si faltan o ya están completados los créditos de ese alumno. Para volver al menú y seleccionar el resto de alumnos basta con pulsar el botón Volver.

### Calificación de los módulos

Una vez inscritos los alumnos en sus respectivos módulos, desde el formulario "**Módulo**" ya pueden ser calificados. Para acceder a este formulario, desde el menú principal se pulsa el botón Módulo, con lo que se muestra el formulario de la figura 4.

| Módulo          | )        |             |       |                      |               |                         |                                 |                           |
|-----------------|----------|-------------|-------|----------------------|---------------|-------------------------|---------------------------------|---------------------------|
| Código Módulo   | 0        | H01         |       | Análisis y difusión  | del conocimie | nto en ciencia e ingeni | ería                            |                           |
| Tipo Módulo     |          | н           |       | Créditos             | 2             | Guía del módulo         |                                 |                           |
| Profesor Respo  | 0        | 53          |       | lbáñez Mendizábal    | , Raquel      | <b>191</b>              |                                 |                           |
| Fecha de inicio | 5        | 20-fe       | eb-14 | Horario Virt         | ual           | Actor                   |                                 |                           |
| Fecha final     |          | 08-m:       | ay-14 | Modalidad V          |               | Listado de Junio        | Calificaciones<br>de Junio      |                           |
| Código Aula     |          |             |       | Plazas Módulo        |               | Listado de Septiembre   | Calificaciones<br>de Septiembre |                           |
| Profesores      | ĺ        | Código Prof | fesor | Profesor             |               |                         |                                 |                           |
|                 | •        | 23          |       | Oliván Martínez,     | Ana María Olg | ja                      |                                 |                           |
|                 |          | 53          |       | Ibáñez Mendizál      | oal, Raquel   |                         |                                 |                           |
| Ī               | Registre | o: H → 1de  | 2     | ► ► ► The Sin filtro | Buscar        |                         |                                 | -                         |
| Alumnos         |          |             |       |                      |               |                         |                                 |                           |
|                 |          | DNI         | Alumi | 10                   |               | Asig Código Grado       | Calif. Junio                    | alif. Septi Observaciones |
|                 |          | 72382853K   | LOPES | OLIVARES, EDISON     |               | 2 G-ELECTRICA           | 5                               |                           |
|                 | *        |             |       |                      |               |                         |                                 | •                         |
|                 | Registra | v M (1 de   | 1     | N N T Sin filtro     | Buscar        |                         |                                 |                           |

Figura 4.

En primer lugar, antes del comienzo de las clases y antes de la calificación de septiembre, se pasan al profesor sendos listados, con los alumnos matriculados en el módulo correspondiente, de las dos convocatorias (junio y septiembre). Ello se consigue pulsando en los botones Listado de Junio y Listado de Septiembre.

El listado, como el de la figura 5, será rellenado y firmado por el profesor y devuelto al Negociado de la Escuela, que será el encargado de introducir las calificaciones de cada alumno, mediante este formulario (figura 4).

| Módulo Septiembre |                    |                 |                                |                |                   |               |  |  |  |
|-------------------|--------------------|-----------------|--------------------------------|----------------|-------------------|---------------|--|--|--|
| Mód               | ulo H01 An         | álisis y difusi | ón del conocimiento en ciencia | ae ingeniería  |                   |               |  |  |  |
| Tipo              | Módul H            |                 |                                |                |                   |               |  |  |  |
| Cré di            | itos 2             |                 |                                |                |                   |               |  |  |  |
| Asig              | Cód.Grado          | DNI             | Alumno                         |                | Nota Septiembre   | Observaciones |  |  |  |
| 1                 | G-AUTOMATICA       | 72199618J       | ABAD PALACIO, MIGUEL           |                |                   |               |  |  |  |
| 2                 | G-ELECT RICA       | 7226292H        | GÓMEZ DURÁN, LAURA             |                |                   |               |  |  |  |
| 2                 | G-ELECT RICA       | 72382853K       | LOPES OLIVARES, EDISON         |                |                   |               |  |  |  |
|                   |                    |                 |                                | Profesor Ibáñe | z Mendizábal, Rac | uel           |  |  |  |
| marte             | s, 18 de noviembre | de 2014         |                                |                |                   | Página 1 de 1 |  |  |  |

Figura 5.

Pulsando sobre los botones Listados de alumno con las calificaciones ya introducidas. Uno de ellos puede observarse en la figura 6. Para su comprobación, cada listado se enviará al profesor responsable, que lo firmará cuando esté correcto.

| Módu            | ulo ⊢            | 101 An  | álisis y difusio | ón del conocimiento en cieno | cia e ingenierí | a                                         |               |
|-----------------|------------------|---------|------------------|------------------------------|-----------------|-------------------------------------------|---------------|
| Tipo l<br>Crédi | Módul ⊢<br>tos 2 | 4       |                  |                              |                 |                                           |               |
| Asig            | Cód.Grad         | D       | DNI              | Alumno                       |                 | Nota Septiembre                           | Observaciones |
| 1               | G-AUTON          | 1ATI CA | 72099741F        | RUIZ ALONSO, IGNACIO         |                 | 5,6                                       |               |
| 2               | G-ELECTR         | ICA     | 72219856         | DIEGO ACEBO, LAURA           |                 | 6,2                                       |               |
| 4               | G-MECAN          | ICA     | 72084752         | LASTRA CUESTA, MIGUEL        | Profesor        | NO PRESENTADO<br>Ibáñez Mendizábal, Raque | 2             |

Figura 6.

### Calificación de asignaturas

Una vez y calificados los alumnos en los diferentes módulos, desde el formulario "**Asignatura**" (ver figura 2), pulsando el botón Calificaciones, se accede al formulario de la figura 7, en el que se pueden observar las calificaciones calculadas y desde el que se pueden obtienen las actas provisionales de cada asignatura pulsando en los botones Acta Junio y Acta Septiembre.

| signaturas        |                 |                        |           |                           |                  |              |                               |      | Volver al m   |
|-------------------|-----------------|------------------------|-----------|---------------------------|------------------|--------------|-------------------------------|------|---------------|
| Código Asignatura | 1               |                        |           |                           |                  |              |                               |      | Acta luni     |
| Código Grado      | G-AUTOMATICA    | Grado en Ingeniería El | lectróni  | ca Industrial y Automátic | a                |              |                               |      | Accusari      |
| Código Profesor   | 51              | Renedo Estébanez, Ca   | arlos Jav | rier                      | T                |              |                               |      | Acta Septier  |
| Notas Junio       |                 |                        |           |                           | Notas Septiembre |              |                               |      |               |
| Notas Jur         | nio             |                        |           |                           |                  | Notas S      | Septiembre                    |      |               |
| DNI Alu           | mno             |                        | Nota      | Observaciones             |                  | DNI          | Alumno                        | Nota | Observaciones |
| ▶ 72199618J ABA   | AD PALACIO, MIG | JEL                    |           |                           | •                | 72199618J    | ABAD PALACIO, MIGUEL          | 6,5  |               |
| 72189254D VA      | LBUENA SAIZ, MA | RÍA                    |           |                           |                  | 72189254D    | VALBUENA SAIZ, MARÍA          | 6,5  |               |
|                   |                 | n filhun Prussen       |           |                           |                  | agistro: M 4 | de 1 N NO 🔻 Sin filtro Russar |      |               |

Figura 7.

A estos listados (ver ejemplo en la figura 8) se les ha llamado **actas provisionales** pues las verdaderas actas saldrán del Sistema Informático de Gestión, una vez introducidas en él sus calificaciones.

| Código Asign <del>a</del> t | ura      | 2              |           |                   |                       |
|-----------------------------|----------|----------------|-----------|-------------------|-----------------------|
| Código Grado                |          | G-ELECTRICA    |           |                   |                       |
| DNI                         | Alumno   |                | Nota Fina | l Observaciones   |                       |
| 72382853K                   | LOPES OL | IVARES, EDISON | 8         |                   |                       |
|                             |          |                | Profess   | or: 51 Renedo Est | ébanez, Carlos Javier |

Figura 8.

Al respecto, hay que tener en cuenta que cada vez que se realiza algún cambio, las calificaciones son calculadas de nuevo y no quedan fijadas en la aplicación mediante una validación, como sucede en el Servicio de Gestión Académica.

### Extracción, transformación y carga de datos iniciales

La mayor parte de los datos iniciales que se van a utilizar se encuentran en la base de datos central de gestión académica de la Universidad, por ello, para evitar errores al introducirlos en la presente base de datos, se han establecido unos protocolos de actuación para la obtención de los datos del sistema central.

La información así obtenida (de la aplicación de gestión académica) requiere un filtrado para desechar datos innecesarios. Finalmente, con el resultado de estos procesos, se procede a su carga en la base de datos de esta aplicación Access.

El conjunto de estos procesos se denominará **operación ETL** por contraposición con la **operación normal**, descrita anteriormente.

En esta, cabe destacar tres casos: la carga de los profesores, la carga de los datos de los alumnos de cada asignatura y la de los módulos a considerar.

Al estar trabajando con una base de datos, en la que estos se organizan bajo una cierta estructura, el orden de introducción de datos no puede ser cualquiera. Por ejemplo, no se podrá matricular a un alumno en una asignatura que no exista previamente. Por ello, es imprescindible empezar según el siguiente orden:

- 1. Profesores
- 2. Grados
- 3. Asignaturas
- 4. Aulas
- 5. Alumnos
- 6. Módulos

Los nombres de los profesores se guardarán a través de la opción "*Modif. Profesor*" y se les asignará un código a cada uno, para luego ser utilizado a la hora de cargar los datos de las asignaturas y de los módulos.

Los grados y las asignaturas no suponen un problema pues solo son seis parejas, que se pueden introducir por teclado, lo mismo sucede con la información de las aulas. Opciones "*Modificar Grado*", "*Modificar Asig.*" y "*Modificar Aula*" respectivamente.

Para cargar los datos de los alumnos matriculados en cada asignatura se puede proceder de la siguiente forma:

1.- Extraer en una hoja Excel la lista de los alumnos matriculados en cada asignatura. La aplicación de gestión proporciona la hoja Excel con las columnas: NÚMERO, NOMBRE, DNI y PLAN/ESPECIA.

2.- En esta hoja, hay que eliminar el encabezado y los textos al pie, de forma que solo queden los nombres de las columnas y los datos. Las columnas han de ajustarse a la estructura de la tabla en la que van a cargarse los datos. Para ello,

es preciso moverlas de acuerdo con su ubicación en la tabla "Alumnos" y cambiarlas de nombre, de manera que se correspondan con los campos de la tabla. El orden ha de ser el siguiente: **codalu** (para el DNI), **Nomb** (para el NOMBRE), **codasig** (deberá contener 1,2,... ó 6, según sea el caso) y **codgrado** (para el PLAN). En la figura 9 puede observarse la información extraída y el cambio necesario para su carga.

|       | A B                                              | С                 | D                |  |  |  |  |  |
|-------|--------------------------------------------------|-------------------|------------------|--|--|--|--|--|
| 1     | ALUMNOS POR ASIGNATURA ( 2014)                   |                   |                  |  |  |  |  |  |
| 2     |                                                  |                   |                  |  |  |  |  |  |
| 3     | ESCUELA TECNICA SUPERIOR DE INGENIEROS INI       | DUSTRIALES Y DE 1 | FELECOMUNICACION |  |  |  |  |  |
| 4     | Over die sone he enselvente sone Elis stationie  |                   | 4 449            |  |  |  |  |  |
| 5     | Grado en Ingeniería en Electronic                | a industrial y Au | itomatica        |  |  |  |  |  |
| 7     | CURSO PRIM                                       | FRO               |                  |  |  |  |  |  |
| 8     | CORSO FRIM                                       | LINU              |                  |  |  |  |  |  |
| 9 (G  | 51734) Habilidades, Valores y Competencias Trans | wersales          |                  |  |  |  |  |  |
| 10    | NUMERO NOMBRE                                    | DNI               | PLAN/ESPECIA.    |  |  |  |  |  |
| 11    | 1 ABAD PALACIO, MIGUEL                           | 72199618J         | G-AUTOMATICA     |  |  |  |  |  |
| 12    | 2 GÓMEZ DURÁN,LAURA                              | 7226292H          | G-AUTOMATICA     |  |  |  |  |  |
| 13    | 3 LOPES OLIVARES, EDISON                         | 72382853K         | G-AUTOMATICA     |  |  |  |  |  |
| 14    | 4 TORRES FERNÁNDEZ, DIEGO                        | 72351598L         | G-AUTOMATICA     |  |  |  |  |  |
| 15    | 5 VALBUENA SAIZ, MARÍA                           | 72189254D         | G-AUTOMATICA     |  |  |  |  |  |
| 16    | 6 ZORRILLA VARGAS, ANTONIO                       | 72780284P         | G-AUTOMATICA     |  |  |  |  |  |
| 4     | G-AUTOMATICA-42 (+)                              |                   |                  |  |  |  |  |  |
| listo |                                                  |                   |                  |  |  |  |  |  |

Figura 9. Información extraída y su cambio para el proceso de carga.

3.- En la hoja se observará que falta la información de Código de asignatura. Como se trata de una lista para UNA asignatura, este campo toma el mismo valor en todas sus filas, lo que puede realizarse manualmente sobre la hoja Excel.

4.- La carga de estos datos puede realizarse a través de la aplicación informática, que se describe en los siguientes apartados, concretamente a través del formulario "**Modificar Alumno**" (ver figura 10). Pulsando el botón <sup>Importar</sup>, eligiendo la hoja de Excel con el formato de la tabla y guardando una copia de los registros en la tabla existente "**Alumno**", los datos quedan cargados.

|                 | P    |                  | ÓN TRANSVERSALFS           |      | SALIR<br>C+                |
|-----------------|------|------------------|----------------------------|------|----------------------------|
| Asignatura      | N    | Aodificar        | Alumno                     |      | 육 Seleccionar Todos 🐻      |
| Módulo          |      |                  |                            |      | Importar                   |
|                 |      | DNI              | Alumno                     | Códi | go Asignatura Código Grado |
|                 |      | 72199618J        | ABAD PALACIO, MIGUEL       | 1    | G-AUTOMATICA               |
| Modificar Grado |      | 7226292H         | GÓMEZ DURÁN, LAURA         | 2    | G-ELECTRICA                |
| Modif. Profesor |      | 72382853K        | LOPES OLIVARES, EDISON     | 2    | G-ELECTRICA                |
| Modif. Módulo   |      | 72351598L        | TORRES FERNÁNDEZ, DIEGO    | 3    | G-INDUSTRIAL               |
| Modif. Alumno   |      | 72189254D        | VALBUENA SAIZ, MARÍA       | 4    | G-MECANICA                 |
| Modificar Asig, |      | 72780284P        | ZORRILLA VARGAS, ANTONIO   | 6    | G-TELECOM                  |
| Modificar Aula  | *    |                  |                            |      |                            |
|                 | Regi | stro: M 🔳 1 de 6 | 🕨 🕨 🌄 Sin filtrar 🛛 Buscar |      |                            |

Figura 10.
Para la carga de los datos de los módulos, dado el reducido volumen de datos y la inexistencia de esta información en el sistema informático central, se procede manualmente, con la siguiente secuencia:

1.- Se dispone de los datos de una hoja de Excel con la siguiente información:

Nombre del módulo, Profesor Responsable, Tipo, Modalidad, Horario y Aula.

2.- Mediante la opción Modif. Módulo se asigna a cada módulo de los que aparecen en la hoja de Excel un código de módulo que permita identificar de qué módulo se trata, se introduce el código de profesor responsable asignado anteriormente y se rellenan los campos restantes, con los datos de la hoja de Excel (ver figura 11).

3.- Los profesores que imparten cada módulo se pueden introducir o modificar mediante la opción "*Módulo*". El profesor responsable deberá incluirse si participa en la impartición del módulo.

| N     | Modificar Módulo 😽 🐨 |               |            |       |      |               |              |             |      | 6                                                   | *     |       |   |
|-------|----------------------|---------------|------------|-------|------|---------------|--------------|-------------|------|-----------------------------------------------------|-------|-------|---|
|       | Códi                 | Profes        | Tipo       | Crédi | Moda | Horario       | Fecha inicio | Fecha final | Aula | Módulo                                              | Plaza | Guía  |   |
|       | H01                  | 53            | Н 🔻        | 2 🗸   | V    | Virtual -     | • 20-feb-14  | 08-may-14   |      | Análisis y difusión del conocimiento en ciencia e   |       |       |   |
|       | H02                  | 1             | Н 💌        | 2 🗸   | P    | 10:30 - 12:30 | • 20-feb-14  | 08-may-14   | 1-4  | Competencias en búsqueda y uso legítimo de la i     |       | Pot C |   |
|       | ING                  |               | I 🔻        | 4 🗸   | P    | 10:30 - 13:30 | •            |             |      | Inglés                                              |       |       |   |
|       | ∨01                  | 14            | ∨ -        | 2 🗸   | V    | Virtual -     | •            |             |      | Agua, energía y alimentación. Factores claves rel   |       |       |   |
|       | V02                  | 14            | ∨ -        | 2 🗸   | P    | 8:30 - 10:30  | •            |             | 1-5  | Ciencia, ingeniería y tecnología al servicio de los |       | Pot   |   |
|       | V03                  | 15            | ∨ -        | 2 🗸   | Р    | 8:30 - 10:30  | •            |             | 1-1  | Desarrollo sostenible en Cantabria                  |       | Pot   |   |
| Pogic |                      | 16<br>1 do 20 | <b>V</b> - | 2-    |      | 8:30 - 10:30  |              |             | 06   | Educación amhiental                                 |       | POP   | Ŧ |

Figura 11.

## Descarga de datos

Para generar una nueva aplicación "limpia de datos", pulsando sobre los diferentes botones de opción en orden: Modif. Alumno, Modif. Módulo, Modificar Aula, Modificar Asig, Modificar Grado y Modif. Profesor, se pueden eliminar todos los datos a partir de los respectivos formularios. Para ello, basta con pulsar en el botón Seleccionar Todos y a continuación el botón.

Si a la hora de eliminar algunos datos aparece un cuadro de error con el mensaje de la figura 12, se pulsa la tecla **ESC** y a continuación el botón<sup>1</sup>. Este último botón elimina las relaciones existentes, y así ya se puede eliminar los datos de los formularios.

| ▲ | El registro no se puede eliminar o cambiar porque la tabla 'Mod_prof' incluye registros relacionado |  |  |  |  |  |  |  |  |
|---|----------------------------------------------------------------------------------------------------|--|--|--|--|--|--|--|--|
|   | Aceptar Ayuda                                                                                       |  |  |  |  |  |  |  |  |
|   |                                                                                                    |  |  |  |  |  |  |  |  |

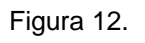

\*\* Estas operaciones se deben realizar solamente sobre una <u>copia de la</u> <u>aplicación</u> operativa, pues se puede llegar a perder toda la información.